# South Coast Air Quality Management District Annual Emissions Reporting (AER)

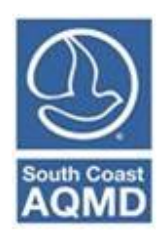

# Guidelines on CTR Core Facility Reporting:

# Emissions Release Locations Additional Toxic Substances Usage and Production PERP Reporting

December 2024

# Table of Contents

| Introduction to CTR                              | 3  |
|--------------------------------------------------|----|
| Overview of CTR Applicability                    | 3  |
| Core CTR Facilities                              | 3  |
| Additional Applicability Facilities              | 3  |
| Changes to the AER Webtool                       | 4  |
| Emissions Release Locations Guideline            | 5  |
| Add New Release Location                         | 5  |
| Point Sources                                    | 6  |
| Volume Sources                                   | 9  |
| Link Release Location to Process                 | 10 |
| Link Through Release Location                    | 11 |
| Link Through Process                             | 14 |
| Upload/Import Multiple Release Locations         | 16 |
| Download/Export Release Locations Summary Report | 17 |
| Data Validation                                  | 18 |
| Additional Toxic Substances Guideline            | 19 |
| Add New Substance                                | 19 |
| PERP Reporting Instructions                      | 22 |
| Adding New PERP Equipment                        | 22 |
| Reporting Usage and Emissions for PERP Equipment | 26 |
| Release Locations                                | 27 |
| Data Validation Page                             | 27 |
| PERP Emissions Summaries                         | 28 |
| TAC Emissions Fee Summary                        | 30 |
| Fee Summary                                      | 32 |

# Introduction to CTR

CARB developed the "Regulation for the Reporting of Criteria Air Pollutants and Toxic Air Contaminants" (or CTR) to implement statewide annual reporting of criteria air pollutant (CAP) and toxic air contaminant (TAC) emissions data from permitted facilities. CTR supports the mandates of AB 617, AB 197, and AB 2588. The unofficial, underline-strikeout free (clean) version of the CARB CTR can be found at:

https://ww2.arb.ca.gov/sites/default/files/2022-02/Unofficial%20CTR\_Jan2022\_0.pdf.

The purpose of this guideline document is to aid Core CTR Facility reporters with new reporting features added to the AER Webtool that satisfy CTR reporting requirements effective beginning data year 2022. Facilities that do not meet Core CTR applicability as defined below should not use this document as these features will not be available for those facilities in the AER Webtool.

# Overview of CTR Applicability

## Core CTR Facilities

Facilities meeting the below criteria have been required to report emissions since 2019 and are considered Core CTR facilities:

- **CARB GHG Reporters (MRR)**: Facilities required to report Greenhouse Gas (GHG) emissions under the Mandatory Reporting Regulation (MRR).
- Greater than 250 TPY (Criteria Facilities): Facilities authorized by South Coast AQMD permit to emit greater than 250 tons per year (tpy) of non-attainment pollutants or precursors regardless of actual emissions.
- **Elevated Prioritization Toxic Facilities:** Facilities identified by South Coast AQMD as an elevated toxics facility.

Beginning with the 2022 data year, Core CTR facilities are required to report additional data including:

- Emissions Release Location Data,
- Additional Toxic Substances Usage and Production, and
- PERP emissions.

This document provides guidance for the new reporting features required for Core CTR facilities.

### Additional Applicability Facilities

Facilities not meeting the Core CTR applicability may be subject to CTR due to the following Additional Applicability:

- Actual Criteria Air Pollutant (CAP) emissions greater than or equal to 4 tpy (or 100 tpy CO).
- Facilities under the NAICS or SIC Codes identified in Table A-3 of CTR that meet or exceed the specified activity or emissions thresholds.

This document is not meant to be a guideline for reporters meeting the Additional Applicability criteria. Facilities meeting Additional Applicability criteria have different reporting requirements and should refer to AER Help and Support Document, or if CTR abbreviated reporting applies, the Abbreviated Reporting Guideline. Both documents can be found on the AER web page (www.aqmd.gov/aer).

South Coast AQMD has determined CTR applicability for facilities, where possible, based on data South Coast AQMD permits or data from previously reported AER. In some cases, CTR additional applicability is based on either NAICS, SIC, activity or emissions data that staff has not collected (e.g., facilities may never have been previously subject to reporting). The applicability category for those facilities that were identified can be found on the Facility Information page on the AER Webtool, as shown in the screenshot below. If the pre-determined CTR or program categories do not match facility data or activity, please contact the AER Support Hotline:

| Facility ID: 999129                | General Facility Info      |                                                                |
|------------------------------------|----------------------------|----------------------------------------------------------------|
| ,, <b>,</b>                        |                            |                                                                |
| 1. Facility Information            | Facility ID                | 999129                                                         |
| 2. Status Update                   | Reporting Year             | 2022                                                           |
| 3. Combustion Fuels                | RECLAIM                    |                                                                |
| 4. Emissions Release<br>Locations  | <b>RECLAIM Designation</b> |                                                                |
| 5. Emission Sources (ES)           | Title V                    |                                                                |
| 6. Report Process/Emissions        | AB2588                     |                                                                |
| 7. Additional Toxic                | - AB2588 Phase             |                                                                |
| Substances Production and<br>Usage | - AB2588 Reporting Year    |                                                                |
| 8. Perform Data Validation         |                            |                                                                |
| 9. Review Summaries                | AER                        |                                                                |
| 10. Print Facility Report          | CTR                        |                                                                |
| 11. Report Submission              | - Core CTR                 | CARB GHG Mandatory Reporting Regulation (MRR)                  |
|                                    |                            | MRR CARB ID: 56789 * 1                                         |
|                                    |                            | Over 250 tons/yr (pte) non-attainment pollutants or precursors |
|                                    |                            | Elevated Prioritization Toxic Facilities                       |
|                                    | - Additional Applicability | Actual Criteria Air Pollutants >= 4tpy (100 tpy CO)            |
|                                    |                            | Sector Phase 1                                                 |
|                                    |                            | Sector Phase 3B                                                |

Phone: (909) 396-3660 Email: <u>aer@aqmd.gov</u>

Since South Coast AQMD cannot identify additional applicability facilities in total, it is the responsibility of the facility to verify and determine reporting applicability based on NAICS or SIC codes and activity levels. Sector Phase 1 and Sector Phase 3B applicability were identified by AER staff based on facilities with available NAIC and SIC codes. Actual applicability may be dependent on activity levels (see CTR Table A-3).

# Changes to the AER Webtool

Core CTR reporters new to the AER Webtool should first refer to the Help & Support Manual, Recorded Webinar for the current reporting year, and video walkthroughs available on the AER Webpage.

Past Core CTR reporters will see the following changes to the AER Webtool:

- Emissions Release Location Reporting
- Additional Toxic Substances Usage and Production Reporting
- PERP Reporting

This document provides guidance for using each of the new features. For guidance using other features of the webtool, refer to the Help & Support Manual found on the AER Webpage.

# **Emissions Release Locations Guideline**

Beginning with the 2022 data year, CTR requires that Core CTR facilities report data for each emissions release location associated with a process at the facility. Data includes:

- Release location type (point or volume);
- GPS coordinates;
- Release location ID, height, exit gas temperature, diameter, velocity (for point sources); and
- Fugitive emissions release locations (for volume sources).

A **Point Source** is any opening or passage designed to emit gases solids, or liquids from a source into the air including a stack, vent, pipe, or duct. Release location data for fugitive emissions from multiple components (i.e. flanges, connectors, etc.) may be aggregated and reported as a **Volume Source** if the release locations are geographically located in a similar area and have similar release parameters and/or constituents.

Aggregated PERP and portable equipment may be reported as a volume source, so long as they are not owned by the reporting facility. Facility-owned equipment must be reported as individual emission sources. Refer to the Portable Equipment guideline document for guidance on aggregation.

Each reported process must have one or more release locations linked to it and each release location must have one or more process linked to it. The AER Webtool provides a feature for users to report all of the required data and link emission sources to release locations.

### Add New Release Location

Click on 4. Emissions Release Locations on the left Navigation Menu to go to the Emissions Release Locations page, as shown below.

Click on the Add New Emissions Release Location to add a new Release Location.

| Facility ID: 999129                                                                      | Build Repo                     | orting                                | Structur                                                    | е                                         |                                               |                                                   |                                                            |                                  |                                                                                          |
|------------------------------------------------------------------------------------------|--------------------------------|---------------------------------------|-------------------------------------------------------------|-------------------------------------------|-----------------------------------------------|---------------------------------------------------|------------------------------------------------------------|----------------------------------|------------------------------------------------------------------------------------------|
| 1. Facility Information<br>2. Status Update                                              | Emissions Rel                  | ease Lo                               | cations                                                     |                                           |                                               |                                                   |                                                            |                                  |                                                                                          |
| 3 Compustion Fuels                                                                       |                                |                                       |                                                             |                                           |                                               |                                                   |                                                            |                                  |                                                                                          |
| 4. Emissions Release<br>Locations<br>5. Emission Sources (ES)                            | Summary:                       | This se<br>that ev<br>release         | ction conta<br>ery device<br>locations                      | ains fac<br>has a s<br>can als            | ility em<br>specified<br>o be add             | issions re<br>d emissior<br>ded.                  | lease locatio<br>ns release lo                             | ons. Plea<br>cations.            | ise make sure<br>New emissions                                                           |
| 6. Report Process/Emissions<br>7. Additional Toxic<br>Substances Production and<br>Usage | Instruction:                   | Add en<br>Locatio<br>under<br>a Proce | nissions rele<br>on". Edit en<br>the "Releas<br>ess via the | ease lo<br>nissions<br>e Locat<br>Emissic | cations<br>release<br>tion ID" (<br>on Source | by clickin<br>location<br>Column. \<br>e (ES) pro | g "Add New<br>s by clicking<br>You may link<br>ofile page. | Emission<br>"Release<br>the Rele | ns Release<br>eLocationID"<br>ease Location to                                           |
| 8. Perform Data Validation                                                               |                                |                                       |                                                             |                                           |                                               |                                                   |                                                            |                                  |                                                                                          |
| 9. Review Summaries<br>10. Print Facility Report                                         | Add New Em                     | issions R                             | elease Locat                                                | ion                                       | D                                             |                                                   |                                                            |                                  |                                                                                          |
| 11. Report Submission                                                                    |                                |                                       |                                                             |                                           |                                               |                                                   |                                                            |                                  |                                                                                          |
|                                                                                          | Displaying 0 e                 | missions                              | release loca                                                | itions.                                   |                                               |                                                   |                                                            |                                  |                                                                                          |
|                                                                                          | Release Type                   |                                       |                                                             | ~                                         | ]                                             | Rel                                               | ease Name                                                  |                                  |                                                                                          |
|                                                                                          | Stack Configur                 | ation                                 |                                                             |                                           |                                               | ~                                                 |                                                            |                                  |                                                                                          |
|                                                                                          | Search Emissi                  | ons Relas                             | e Location                                                  |                                           |                                               |                                                   |                                                            |                                  |                                                                                          |
|                                                                                          |                                |                                       |                                                             |                                           |                                               |                                                   |                                                            |                                  |                                                                                          |
|                                                                                          |                                |                                       |                                                             |                                           |                                               | Search:                                           |                                                            |                                  | Print Preview                                                                            |
|                                                                                          | Release<br>Location<br>ID Name | e Release<br>Type                     | Stack<br>Configuration                                      | Latitude                                  | Longitude                                     | Stack<br>Height<br>Above<br>Ground (ft)           | Stack Exit Gas<br>Temperature<br>(°F)                      | Stack<br>Diameter<br>(ft)        | Stack Exit<br>Gas Velocity<br>(ft/min)<br>Stack Exit<br>Gas Flow<br>Rate (Actual<br>CFM) |

Previous Next

The user must first select a Release Type (Point or Volume) which each require different information. Each release type will be described in detail below.

| Edit Emissions Release L             | ocation                                                                                         |
|--------------------------------------|-------------------------------------------------------------------------------------------------|
|                                      |                                                                                                 |
| Instruction: Add new e<br>Red Asteri | emissions release location using below information. All areas with a isk (*) must be addressed. |
| Release Type                         | ✓ * 0                                                                                           |
| Release Name                         | *                                                                                               |
| Save or Save and re                  | Volume                                                                                          |
|                                      | or <u>cancer</u>                                                                                |

Click here to delete this emission release location and associated data.

#### **Point Sources**

A point source is any opening or passage designed to emit gases solids, or liquids from a source into the air, such as a stack, chimney, vent, pipe, or duct.

To report a Point Source, select **Point** as the Release Type. The webtool will then display several required fields.

The user can hover over the **1** to view information about each field.

#### Edit Emissions Release Location

| Red Asteris                              | k (*) must be addressed. | -<br>- |
|------------------------------------------|--------------------------|--------|
| Release Type                             | Point 🗸 * 🚺              |        |
| Release Name                             |                          | *      |
| Stack Configuration                      | × *                      |        |
| Latitude                                 | * 🛈                      |        |
| Longitude                                | * 🛈                      |        |
| Stack Height Above Ground (ft)           | * 0                      |        |
| Stack Exit Gas Temperature (°F)          | * 0                      |        |
| Stack Diameter (ft)                      | * 🛈                      |        |
| Stack Exit Gas Velocity<br>(ft/min)      | * 0                      |        |
| Stack Exit Gas Flow Rate<br>(Actual CFM) | * 0                      |        |

Click here to <u>delete</u> this emission release location and associated data.

**Release Name:** Enter a description for the release point (e.g. Flare 1, East Boiler, etc.). Note: The tool will assign a unique Release Location ID after all required information has been entered.

Stack Configuration: Select one of the provided stack configurations.

- Downward Facing Vent
- Goose-neck
- Horizontal
- Vertical
- Vertical with Rain Cap

Be sure to select the configuration that most closely matches the actual stack.

**Latitude:** The Latitude should be entered as a decimal. Google Maps/Earth may be used to determine the Latitude. Note: The AER Webtool limits coordinates to those within the South Coast AQMD jurisdiction (33.0 to 36.0).

**Longitude:** The Longitude should be entered as a decimal. Google Maps/Earth may be used to determine the Longitude. Note: the AER Webtool limits coordinate to within the South Coast AQMD jurisdiction (-122.0 to -114.0).

Stack Height Above Ground (ft): The physical height of a release point above the immediate surrounding terrain, in units of feet.

Stack Exit Gas Temperature (°F): The exit gas temperature should represent, to the extent feasible, the most common annual operating temperature at the exhaust, in Fahrenheit. Exit gas temperature may be based on, in order of preference: direct measurements (including measurements recorded during source testing), engineering evaluation, engineering specifications, or other science-based methods.

Stack Diameter (ft): The inner physical diameter of a circular stack or the equivalent diameter of a rectangular stack, in feet.

**Stack Exit Gas Velocity (ft/min):** The exit gas velocity should represent, to the extent feasible, the typical, or the most common or generally used, annual operating conditions. Exit gas velocity may be based on, in order of preference: direct measurements (including measurements recorded during source testing), engineering evaluation, engineering specifications, or other science-based methods. Enter exit gas velocity in units of feet per minute.

**Stack Exit Gas Flow Rate (Actual CFM):** The exit gas flow rate should represent, to the extent feasible, the typical, or the most common or generally used, annual operating conditions. Exit gas flow rate may be based on, in order of preference: direct measurements (including measurements recorded during source testing), engineering evaluation, engineering specifications, or other science-based methods. Enter the flow rate in unites of cubic feet per minute.

Note: Only one of the last two fields (Stack Exit Gas Velocity or Stack Exit Gas Flow Rate) are required to be entered. Either of the blank fields will be calculated by the AER Webtool and automatically populated using the data entered in the previous fields.

| Release Location ID                                                                          | 1                                                              |                                        |
|----------------------------------------------------------------------------------------------|----------------------------------------------------------------|----------------------------------------|
| Release Type                                                                                 | Point 🗸 * 🚺                                                    |                                        |
| Release Name                                                                                 | Boiler 1                                                       | *                                      |
| Stack Configuration                                                                          | Vertical                                                       | *                                      |
| Latitude                                                                                     | 34.001500                                                      | * 🛈                                    |
| Longitude                                                                                    | -117.830560                                                    | * 🛈                                    |
| Stack Height Above Ground<br>(ft)                                                            | 50.0000                                                        | * ()                                   |
| Stack Exit Gas Temperature (°F)                                                              | 1470.8                                                         | * 0                                    |
| Stack Diameter (ft)                                                                          | 13.0                                                           | * 🛈                                    |
| Stack Exit Gas Velocity<br>(ft/min)                                                          | 924.06                                                         | * ()                                   |
| Stack Exit Gas Flow Rate<br>(Actual CFM)                                                     | 122652.60                                                      | * ()                                   |
| Save or Save and retu<br>lick here to <u>delete</u> this emiss<br>Link Release Location to P | um to List of Emission<br>ion release location a<br>rocess(es) | ons Release Locations or <u>Cancel</u> |

The user will then see a new button:

AER: Core CTR Facility Guidelines

**Edit Emissions Release Location** 

This button allows users to link this release location to a process. This function will be explained in the section "Link Release Location to Process" below.

#### Volume Sources

A Volume Source is the aggregation of multiple individual equipment components that are geographically located in a similar area and have similar release parameters and/or constituents. For example, fugitive emissions from flanges, valves, non-ducted venting, connectors, seals, and other similar equipment may be combined for reporting. Non-facility owned portable and PERP equipment can also be aggregated following guidance from the Portable Equipment guideline.

To report a Volume Source, select Volume as the Release Type. The webtool will then display several required fields.

The user can hover over the **()** to view information about each field.

| Edit Emissions Release Lo              | ocation                                                                                             |
|----------------------------------------|----------------------------------------------------------------------------------------------------|
|                                        |                                                                                                    |
| Instruction: Add new er<br>Red Asteris | nissions release location using below information. All areas with a $k \ (^{*})$ must be addressed. |
| Release Type                           | Volume 🗸 * 🚺                                                                                        |
| Release Name                           | *                                                                                                   |
| Latitude                               | * 0                                                                                                 |
| Longitude                              | * 🛈                                                                                                 |
| Save or Save and retu                  | Irn to List of Emissions Release Locations or <u>Cancel</u>                                         |

Click here to delete this emission release location and associated data.

Release Name: Enter a description for the source (e.g. unvented buildings, open spray coating, etc.). Note: The tool will automatically assign a Release Location ID after all required information has been entered.

Latitude: The Latitude should be entered as a decimal. Google Maps/Earth may be used to determine the Latitude. Note: The AER Webtool limits coordinates to those within the South Coast AQMD jurisdiction (33.0 to 36.0).

Longitude: The Longitude should be entered as a decimal. Google Maps/Earth may be used to determine the Longitude. Note: the AER Webtool limits coordinate to within the South Coast AQMD jurisdiction (-122.0 to -114.0).

Note: GPS coordinates for aggregated components reported as a volume source should reflect the closest actual location of the equipment on the facility site. However, for aggregated equipment, GPS coordinates of the facility location address or centroid of the facility property may be used if better information is not available.

Once all the fields have been filled, click Save or Save and return to List of Emissions Release Locations

A Release Location ID will automatically be assigned by the AER Webtool.

A Release Location ID will be assigned by the AER Webtool.

The user will then see the button:

Link Release Location to Process(es)

Using this button, link this release location to the corresponding process. A sample screenshot is shown below. This function will be explained in more detail in the following section below, "Link Release Location to Process".

| Edit Emissions Release Lo              | ocation                                             |                     |                               |
|----------------------------------------|-----------------------------------------------------|---------------------|-------------------------------|
|                                        |                                                     |                     |                               |
| Instruction: Add new en<br>Red Asteris | missions release locatio<br>k (*) must be addressed | n using below<br>I. | information. All areas with a |
| Release Location ID                    | 2                                                   |                     |                               |
| Release Type                           | Volume 🗸 * 🚺                                        |                     |                               |
| Release Name                           | Loading Rack 1                                      |                     | *                             |
| Latitude                               | 34.001500                                           | * 🛈                 |                               |
| Longitude                              | -117.830560                                         | * 🛈                 |                               |
| Save or Save and retu                  | ırn to List of Emissions Re                         | lease Location      | s or <u>Cancel</u>            |
| Click here to <u>delete</u> this emiss | ion release location and as                         | ociated data.       |                               |
| Link Release Location to P             | rocess(es)                                          |                     |                               |

#### Link Release Location to Process

The Emissions Release Locations Page displays a summary of the release locations that have been added. The user can use the search functions to filter by Type, Configuration, or Name.

Facility ID: 999129

#### **Build Reporting Structure**

Volume

Loading Rack 1

| 1. Facility Information<br>2. Status Update                                                                                                    | Emissio                   | ns Rele         | ease Lo                               | cations                                                    |                                            |                                                   |                                                 |                                                          |                                  |                                           |                                                |
|----------------------------------------------------------------------------------------------------|---------------------------|-----------------|---------------------------------------|------------------------------------------------------------|--------------------------------------------|---------------------------------------------------|-------------------------------------------------|----------------------------------------------------------|----------------------------------|-------------------------------------------|------------------------------------------------|
| 3. Combustion Fuels<br>4. Emissions Release<br>Locations                                                                                          | Summ                      | ary:            | This se<br>that ev                    | ection cont<br>very device                                 | ains fac<br>has a s                        | ility emis<br>pecified                            | sions rel<br>emission                           | ease locatio<br>Is release lo                            | ons. Plea<br>cations.            | se make<br>New emi                        | sure<br>ssions                                 |
| 5. Emission Sources (ES)<br>6. Report Process/Emissions<br>7. Additional Toxic<br>Substances Production and<br>Usage<br>9. Deferm Data Validation | Instru                    | ction:          | Add er<br>Locatio<br>under<br>a Proce | nissions rel<br>on". Edit er<br>the "Releas<br>ess via the | ease loo<br>nissions<br>e Locat<br>Emissio | cations by<br>release l<br>ion ID" Co<br>n Source | y clicking<br>locations<br>olumn. Y<br>(ES) pro | g "Add New<br>s by clicking<br>ou may link<br>file page. | Emissior<br>"Release<br>the Rele | ns Release<br>eLocatior<br>ease Loca      | e<br>ID"<br>Ition to                           |
| 8. Perform Data validation                                                                                                    |                           |                 |                                       |                                                            |                                            |                                                   |                                                 |                                                          |                                  |                                           |                                                |
| 9. Review Summaries<br>10. Print Facility Report<br>11. Report Submission                                                                         | Display                   | ving 2 e        | missions                              | s release loc                                              | ations.                                    |                                                   |                                                 |                                                          |                                  |                                           |                                                |
|                                                                                                    | Release                   | Type            |                                       |                                                            | ×                                          |                                                   | Rele                                            | ase Name                                                 |                                  |                                           |                                                |
|                                                                                                    | Stack C                   | onfigura        | ation                                 |                                                            |                                            |                                                   | ~                                               |                                                          |                                  |                                           |                                                |
|                                                                                                    | Search                    | Emissio         | ons Rela                              | se Location                                                |                                            |                                                   |                                                 |                                                          |                                  |                                           |                                                |
|                                                                                                    |                           |                 |                                       |                                                            |                                            |                                                   |                                                 |                                                          |                                  |                                           |                                                |
|                                                                                                    | Release<br>Location<br>ID | Release<br>Name | Release<br>Type                       | Stack<br>Configuration                                     | Latitude                                   | Longitude                                         | Stack<br>Height<br>Above<br>Ground<br>(ft)      | Stack Exit Gas<br>Temperature<br>(°F)                    | Stack<br>Diameter<br>(ft)        | Stack Exit<br>Gas<br>Velocity<br>(ft/min) | Stack Exit<br>Gas Flow<br>Rate (Actual<br>CFM) |
|                                                                                                    | 1                         | Boiler 1        | Point                                 | Vertical                                                   | 34.001500                                  | -117.830560                                       | 50.0000                                         | 1470.8                                                   | 13.0                             | 924.06                                    | 122652.60                                      |

34.001500 -117.830560

Release Locations can be linked to Processes in two ways: through the Release Location Page or the Process Page.

#### Link Through Release Location

To link through the Release Location, the user must first open a Release Location by clicking the Release Location ID link in the summary table.

|   | Rele<br>Loca<br>II | ease<br>ition<br>D | Release<br>Name   | Release<br>Type | Stack<br>Configuration | Latitude  | Longitude   | Stack<br>Height<br>Above<br>Ground<br>(ft) | Stack Exit<br>Gas<br>Temperature<br>(°F) | Stack<br>Diameter<br>(ft) | Stack<br>Exit Gas<br>Velocity<br>(ft/min) | Stack Exit<br>Gas Flow<br>Rate<br>(Actual<br>CFM) | Emission<br>Process<br>Linked | Action        |
|---|--------------------|--------------------|-------------------|-----------------|------------------------|-----------|-------------|--------------------------------------------|------------------------------------------|---------------------------|-------------------------------------------|---------------------------------------------------|-------------------------------|---------------|
|   | 1                  |                    | Boiler 1          | Point           | Vertical               | 34.001500 | -117.830560 | 50.0000                                    | 1470.8                                   | 13.0                      | 924.06                                    | 122652.60                                         | N                             | Delete        |
| 4 | 2                  |                    | Loading<br>Rack 1 | Volume          |                        | 34.001500 | -117.830560 |                                            |                                          |                           |                                           |                                                   | N                             | <u>Delete</u> |
|   | Shov               | ving               | 1 to 2            | of 2 ent        | tries                  |           |             |                                            |                                          |                           |                                           | Previo                                            | ous Ne                        | xt 🕨          |

Link Release Location to Process(es)

#### Then click

#### Edit Emissions Release Location

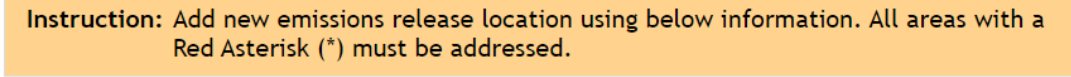

| Release Location ID                                                                      | 1                                                |                 |             |                  |              |       |     |        |       |      |      |
|------------------------------------------------------------------------------------------|--------------------------------------------------|-----------------|-------------|------------------|--------------|-------|-----|--------|-------|------|------|
| Release Type                                                                             | Point 🗸 *                                        | 0               |             |                  |              |       |     |        |       |      |      |
| Release Name                                                                             | Boiler 1                                         |                 |             | *                |              |       |     |        |       |      |      |
| Stack Configuration                                                                      | Vertical                                         | ~               | *           |                  |              |       |     |        |       |      |      |
| Latitude                                                                                 | 34.001500                                        |                 | * 0         |                  |              |       |     |        |       |      |      |
| Longitude                                                                                | -117.830560                                      |                 | * 0         |                  |              |       |     |        |       |      |      |
| Stack Height Above Ground (ft)                                                           | 50.0000                                          |                 | * 🛈         |                  |              |       |     |        |       |      |      |
| Stack Exit Gas Temperature<br>(°F)                                                       | 1470.8                                           |                 | * 🛈         |                  |              |       |     |        |       |      |      |
| Stack Diameter (ft)                                                                      | 13.0                                             |                 | * ()        |                  |              |       |     |        |       |      |      |
| Stack Exit Gas Velocity (ft/min)                                                         | 924.06                                           |                 | * 🛈         |                  |              |       |     |        |       |      |      |
| Stack Exit Gas Flow Rate<br>(Actual CFM)                                                 | 122652.60                                        |                 | * 🚺         |                  |              |       |     |        |       |      |      |
| Save or Save and retu<br>Click here to delete this emissi<br>Link Release Location to Pr | rn to List of Ei<br>on release loca<br>ocess(es) | missions Rel    | ease Lo     | cations<br>lata. | or <u>Ca</u> | ancel |     |        |       |      |      |
|                                                                                          |                                                  |                 |             | Se               | earch:       |       |     |        |       |      |      |
| AER Device ID Permit Device ID                                                           | VN Process ID S                                  | Status Equipme  | entCode F   | uel Throu        | ughput       | Units | ROG | Emissi | ons ( | lbs) | O PM |
|                                                                                          |                                                  | No data availab | le in table |                  |              |       |     |        |       |      |      |
| Showing 0 to 0 of 0 entries                                                              |                                                  |                 |             |                  |              |       | -   | Previo | us    | Nex  | t 🕨  |

| '   L                 | ink Rele    | ase Loo   | atio  | n to Pr       | ocess               |                                                                      |                                             |              |                     |              |      |              | ×            |
|-----------------------|-------------|-----------|-------|---------------|---------------------|----------------------------------------------------------------------|---------------------------------------------|--------------|---------------------|--------------|------|--------------|--------------|
| UI                    |             |           |       |               |                     |                                                                      |                                             |              | Sea                 | rch:         |      |              |              |
| on                    | AER         | Permit    | A / N | Process       | Statuc              | EquipmontCode                                                        | Euol                                        | Throughput   | Unite               |              |      | Emis         | sions (lbs)  |
|                       | Device ID   | Device ID | A/ N  | ID            | Status              | Equipmentcode                                                        | Tuer                                        | moughput     | Units               | ROG          | SPOG | NOx          | SOx          |
| on <u>Link</u>        | E <u>29</u> |           | 45678 | <u>P1</u>     | Work in<br>Progress | Boiler 10-100<br>MMBTU/HR                                            | Natural<br>Gas                              | 100          | 100<br>scf<br>(CCF) | 5.50000e-002 | 0    | 1.00000e+000 | 6.00000e-003 |
| ni <u>Link</u>        | ES33        |           |       | <u>P1</u>     | Work in<br>Progress | Flare                                                                | Natural<br>Gas                              | 100          | mmscf               | 7.00000e+002 | 0    | 1.30000e+004 | 6.00000e+001 |
| es <u>Link</u>        | <u>ES34</u> |           | 12345 | <u>P1</u>     | Completed           | Furnace >100<br>MMBTU/HR                                             | Natural<br>Gas                              | 200          | therms              | 1.33280e-001 | 0    | 2.47520e+000 | 1.14240e-002 |
| m <u>Link</u>         | <u>ES32</u> |           | 34567 | <u>P1</u>     | Work in<br>Progress | Boiler >100<br>MMBTU/HR                                              | Natural<br>Gas                              | 50           | mmscf               | 2.75000e+002 | 0    | 5.00000e+003 | 3.00000e+001 |
| v S<br>Fa <u>Link</u> | <u>ES36</u> |           | 54321 | <u>P1</u>     | Work in<br>Progress | Stationary I.C.<br>Engines, 4 Stroke-<br>Rich Burn, with<br>Catalyst | Distillate<br>Fuel Oil<br>No. 2<br>(Diesel) | 2000         | gal                 | 7.50000e+001 | 0    | 9.38000e+002 | 4.20000e-001 |
| Link                  | ES35        |           |       | <u>P1</u>     | Work in<br>Progress | Portable I.C.<br>Engines, 4 Stroke-<br>Rich Burn, with<br>Catalyst   | Distillate<br>Fuel Oil<br>No. 2<br>(Diesel) | 2000         | gal                 | 7.50000e+001 | 0    | 9.38000e+002 | 4.20000e-001 |
| Link                  | <u>ES30</u> |           | 56789 | <u>P1</u>     | Work in<br>Progress | Storage Tank and<br>Dispensing                                       | Crude<br>oil (RVP<br>5)                     | 500          | M gal               | 1.75000e+003 | 0    | 0            | 0            |
|                       |             |           |       |               |                     |                                                                      |                                             |              |                     |              |      |              |              |
|                       |             |           |       |               |                     |                                                                      |                                             |              |                     |              |      |              |              |
| •                     |             |           | AED P | in the second | Demail: D           |                                                                      |                                             | Charles Fred |                     | ada Evel 7   |      | ut lleite    | Emission     |

The user will then see a pop-up displaying all processes that have been loaded into the tool. The user can click <u>Link</u> to link one or more processes to the Release Location. In this example, once ES29 is linked to Release Location ID 1, the link for ES29 will disappear from the pop-up table. However, since a process can have multiple release locations, a link for ES29 will appear in the pop-up tables for other release locations.

Once the pop-up window is closed, the user will then see the linked processes in the summary table. Here users can also remove processes from the Release Location.

| AER         | Permit    | A/M    | Process   | Status              | FauipmontCodo             | Fuel           | Throughput | Unite               |              |      | Em           | issions (lbs) |         |
|-------------|-----------|--------|-----------|---------------------|---------------------------|----------------|------------|---------------------|--------------|------|--------------|---------------|---------|
| Device ID   | Device ID | AVIN   | ID        | Status              | EquipmentCode             | Tuer           | moughput   | Units               | ROG          | SPOG | NOx          | SOx           | CC      |
| <u>ES29</u> |           | 45678  | <u>P1</u> | Work in<br>Progress | Boiler 10-100<br>MMBTU/HR | Natural<br>Gas | 100        | 100<br>scf<br>(CCF) | 5.50000e-002 | 0    | 1.00000e+000 | 6.00000e-003  | 8.4000( |
| <u>ES33</u> |           |        | <u>P1</u> | Work in<br>Progress | Flare                     | Natural<br>Gas | 100        | mmscf               | 7.00000e+002 | 0    | 1.30000e+004 | 6.00000e+001  | 3.50000 |
| Showin      | g 0 to 0  | of 0 e | entries   |                     |                           |                |            |                     |              |      | 🔺 Pr         | evious Ne     | xt 🕨    |
| 4           |           |        |           |                     |                           |                |            |                     |              |      |              |               | •       |

Processes can be unlinked by scrolling to the right of this table and clicking <u>Delete</u>, as shown below.

| rocess   | Status              | FauipmontCodo             | Fuel           | Throughput | Unite               |              |      | Em           | issions (lbs) |              |              |               |
|----------|---------------------|---------------------------|----------------|------------|---------------------|--------------|------|--------------|---------------|--------------|--------------|---------------|
| ID       | Status              | cquipmentcode             | Tuet           | moughput   | Units               | ROG          | SPOG | NOx          | SOx           | CO           | PM           |               |
| <u>1</u> | Work in<br>Progress | Boiler 10-100<br>MMBTU/HR | Natural<br>Gas | 100        | 100<br>scf<br>(CCF) | 5.50000e-002 | 0    | 1.00000e+000 | 6.00000e-003  | 8.40000e-001 | 7.60000e-002 | <u>Delete</u> |
| <u>1</u> | Work in<br>Progress | Flare                     | Natural<br>Gas | 100        | mmscf               | 7.00000e+002 | 0    | 1.30000e+004 | 6.00000e+001  | 3.50000e+003 | 7.50000e+002 | <u>Delete</u> |
| tries    |                     |                           |                |            |                     |              |      | 🚽 Pr         | evious Nex    | xt 🕨         |              |               |
|          |                     |                           |                |            |                     |              |      |              |               |              |              | ×.            |

Users will also now see that the Emission Process Linked column in the Release Location Table has been updated with a link labeled Y to indicate that the release location has been linked with a Process.

| Release<br>Location<br>ID | Release<br>Name   | Release<br>Type | Stack<br>Configuration | Latitude  | Longitude   | Stack<br>Height<br>Above<br>Ground<br>(ft) | Stack Exit<br>Gas<br>Temperature<br>(°F) | Stack<br>Diameter<br>(ft) | Stack<br>Exit Gas<br>Velocity<br>(ft/min) | Stack Exit<br>Gas Flow<br>Rate<br>(Actual<br>CFM) | Emission<br>Process<br>Linked                | Action        |
|---------------------------|-------------------|-----------------|------------------------|-----------|-------------|--------------------------------------------|------------------------------------------|---------------------------|-------------------------------------------|---------------------------------------------------|----------------------------------------------|---------------|
| 1                         | Boiler 1          | Point           | Vertical               | 34.001500 | -117.830560 | 50.0000                                    | 1470.8                                   | 13.0                      | 924.06                                    | 122652.60                                         | <u>    Y                                </u> | Delete        |
| 2                         | Loading<br>Rack 1 | Volume          |                        | 34.001500 | -117.830560 |                                            |                                          |                           |                                           |                                                   | N                                            | <u>Delete</u> |
| Showing                   | 1 to 2            | of 2 ent        | tries                  |           |             |                                            |                                          |                           |                                           | Previo                                            | ous Ne                                       | xt 🕨          |

Click the Y and the following window pops up with a summary of the linked processes.

| Linked Emission Pr | ocesses    | × |
|--------------------|------------|---|
| AER Device ID      | Process ID |   |
| <u>ES29</u>        | <u>P1</u>  |   |
| ES33               | <u>P1</u>  |   |
|                    |            |   |
|                    | ОК         |   |

#### Link Through Process

To link through a Process, the user must first open a Process by clicking the "Open link" in the second column in the green table labeled Emissions next to the emission source from the Emission Sources (ES) Page.

| Facility ID: 999129                                                                      | Emission Sources (ES) Classification                                                                                                    |       |
|------------------------------------------------------------------------------------------|----------------------------------------------------------------------------------------------------|-------|
| 1. Facility Information                                                                  |                                                                                                    |       |
| 2. Status Update<br>3. Combustion Fuels<br>4. Emissions Release                          | Summary: This section contains facility permit profile. Please make sure that every device has a specified Emission Source (ES). New emission sources can als added. | io be |
| Locations 5. Emission Sources (ES)                                                       | Instruction: Add Devices (emissions sources) by clicking "Add New Emission Source". Ed<br>devices by clicking "Profile" under the Emission Source (ES) Column. Add   | dit   |
| 6. Report Process/Emissions<br>7. Additional Toxic<br>Substances Production and<br>Usage | emission data by clicking "Open" under the Emissions column. Upload stor<br>tank data by clicking on link "Click here" below.                                        | age   |
| 8. Perform Data Validation<br>9. Review Summaries                                        | Storage Tank Emissions Batch File Import - <u>Click here</u> for more instructions.                                                                                  |       |
| 10. Print Facility Report<br>11. Report Submission                                       | Add New Emission Source                                                                                                    |       |

Displaying 9 emission sources.

A/N

AER Device ID

| Sear                       | ch Emissi   | on So | urces        |                        |                                 |                     |                             |                     |                        |                  |                                                                         |         |               |
|----------------------------|-------------|-------|--------------|------------------------|---------------------------------|---------------------|-----------------------------|---------------------|------------------------|------------------|-------------------------------------------------------------------------|---------|---------------|
|                            |             |       |              |                        |                                 | S                   | earch:                      |                     |                        |                  | Print                                                                   | : Previ | iew           |
| Emission<br>Source<br>(ES) | Emissions   | A/N   | Permit<br>NO | Permit<br>Device<br>ID | Permit Equipment<br>Description | AER<br>Device<br>ID | ES Name                     | ES<br>Group<br>Name | Source<br>Category     | Has<br>Emissions | Equipment                                                               | PERP    | ES<br>Stat    |
| Profile                    | <u>Open</u> | 98765 | F56789       |                        |                                 | ES41                | Emergency<br>Generator<br>1 |                     | Internal<br>Combustion | Y                | Stationary<br>I.C.<br>Engines, 4<br>Stroke-<br>Lean Burn                | N       | Worł<br>progr |
| Profile                    | <u>Open</u> |       |              |                        |                                 | ES38                | Cooling<br>Tower            |                     | Other<br>Processes     | Y                | Other<br>process<br>equipment                                           | N       | Work<br>progr |
| <u>Profile</u>             | <u>Open</u> |       |              |                        |                                 | ES35                | PERP                        |                     | Internal<br>Combustion | Y                | Portable<br>I.C.<br>Engines, 4<br>Stroke-Rich<br>Burn, with<br>Catalyst | Y       | Work<br>progr |
| Profile                    | <u>Open</u> | 12345 | F12345       |                        |                                 | ES34                | furnace                     |                     | External<br>Combustion | Y                | Furnace<br>>100<br>MMBTU/HR                                             | N       | Work<br>progr |
| Profile                    | <u>Open</u> |       |              |                        |                                 | ES33                | Flare                       |                     | External<br>Combustion | Y                | Flare                                                                   | N       | Work<br>progr |
| Profile                    | <u>Open</u> | 34567 | F34567       |                        |                                 | ES32                | boiler                      |                     | External<br>Combustion | Y                | Boiler >100<br>MMBTU/HR                                                 | N       | Work<br>progr |
| Profile                    |             | 23456 | F23456       |                        |                                 | ES31                | Heater                      |                     |                        | N                |                                                                         | N       | Work<br>progr |

Permit NO

Permit Device ID

| Report Process/Emissions       AER Device ID       Permit Device ID         Additional Toxic       -       -       -       -       -       -       -       -       -       -       -       -       -       -       -       -       -       -       -       -       -       -       -       -       -       -       -       -       -       -       -       -       -       -       -       -       -       -       -       -       -       -       -       -       -       -       -       -       -       -       -       -       -       -       -       -       -       -       -       -       -       -       -       -       -       -       -       -       -       -       -       -       -       -       -       -       -       -       -       -       -       -       -       -       -       -       -       -       -       -       -       -       -       -       -       -       -       -       -       -       -       -       -       -       -       -       -       -       -       -                                                                                                    | AER ription       ES Name       ES Group Name       Source Category       Emissions?       Equipment       PERP       ES Status         Image: Source of the state of the state of the s             | A/N                   | ess/Emissi<br>oxic<br>ess Refer | /Emissions                  | AER           | Device ID                       |                     |          |                     | Permit D           | evice ID               |                                   |                            |             |
|----------------------------------------------------------------------------------------------------|----------------------------------------------------------------------------------------------------|-----------------------|---------------------------------|-----------------------------|---------------|---------------------------------|---------------------|----------|---------------------|--------------------|------------------------|-----------------------------------|----------------------------|-------------|
| Additional Toxic<br>Process References<br>Process References<br>Process Ref | t Device rription       AER Device ID       ES Name       ES Group Name       Source Category       Emissions?       Equipment       PERP       ES Status         ID       ES32       boiler       Image: Source Category       External Combustion       Y       Boiler >100 MMBTU/HR       N         Source Group       Process/Material/Fuel Name       Status       Operation Type routine         Image: Source Group       Process/Material/Fuel Name       Work in progress       Operation Type routine                                                                                                    | A/N<br>Open           | oxic<br>ess Refer               | References                  |               |                                 |                     |          |                     |                    |                        |                                   |                            |             |
| Process References         Process References         P       A/N       Permit Device ID       Permit Device Description       AER Device ID       ES Name       Group Name       Source Category       Emissions?       Equipment       PERP         Open       34567       F34567       F34567       Essa       boiler       Essa       boiler       External Combustion       Y       Boiler >100 MMBTU/HR                                                                                                    | t Device<br>rription       AER<br>Device<br>ID       ES Name       ES<br>Group<br>Name       Source<br>Category       Emissions?       Equipment       PERP       ES<br>Status         ES32       boiler       External<br>Combustion       Y       Boiler<br>>100<br>MMBTU/HR       N         Source Group       Process/Material/Fuel Name       Status       Operation Type<br>routine         Image: Status       Work in progress       routine                                                                                                    | Proces<br>A/N<br>Open | ess Refer                       | References                  |               |                                 |                     |          |                     |                    |                        |                                   |                            |             |
| PR       A/N       Permit No       Permit Device Description       AER Device IID       ES Name       Source Category       Emissions?       Equipment       PERP         Open       34567       F34567       F34567       Come       ES Name       ES Source Category       Emissions?       Equipment       PERP                                                                                                    | L Device<br>ription       AER<br>Device<br>ID       ES Name       ES<br>Group<br>Name       Source<br>Category       Emissions?       Equipment       PERP       ES<br>Status         Image: Internation of the state of the state of the s | A/N<br><u>Open</u>    |                                 |                             |               |                                 |                     |          |                     |                    |                        |                                   |                            | ×           |
| P     A/N     Permit Device ID     Permit Device Description     AER Device ID     ES Name     Group Name     Source Category     Emissions?     Equipment     PERP       Open     34567     F34567     F34567     Common Common Comm                                                                                                    | AER<br>pription       AER<br>Device<br>ID       ES Name       ES<br>Group<br>Name       Source<br>Category       Emissions?       Equipment       PERP       ES<br>Statu         boiler       ES32       boiler       External<br>Combustion       Y       Boiler<br>>100<br>MMBTU/HR       N         Source Group       Process/Material/Fuel Name       Status       Operation       Type         ernal Combustion       V       Status       Operation       Type         Image: Comparison of the status       Vork in progress       Vortine       Vortine                                                                                                    | A/N<br>Open           |                                 |                             |               |                                 |                     |          |                     |                    |                        |                                   |                            |             |
| P     A/N     Permit<br>No     Permit<br>Device<br>ID     Permit Device<br>Description     AER<br>Device<br>ID     ES Name     ES<br>Group<br>Name     Source<br>Category     Emissions?     Equipment     PERP       Open     34567     F34567     F34567     Image: Category     ES32     boiler     External<br>Combustion     Y     Boiler<br>>100<br>MMBTU/HR                                                                                                    | AER<br>pription       AER<br>Device       ES Name       ES<br>Group<br>Name       Source<br>Category       Emissions?       Equipment       PERP       ES<br>Statu         Image: Source of the process/material/Fuel Name       External<br>Combustion       Y       Boiler<br>>100<br>MMBTU/HR       N         Source of the process/material/Fuel Name       Status       Operation       Type         Image: Source of the process/material/Fuel Name       Work in progress       Operation       Type         Image: Source of the process/material/Fuel Name       Work in progress       Operation       Type         Image: Source of the process/material/Fuel Name       Image: Status       Status       Operation       Type         Image: Source of the process/material/Fuel Name       Image: Status       Status       Operation       Type         Image: Source of the process/material/Fuel Name       Image: Status       Status       Operation       Type         Image: Source of the process/material/Fuel Name       Image: Status       Image: Status       Status       Image: Status       Image: Status         Image: Source of the process/material/Fuel Name       Image: Status       Image: Status       Image: Status       Image: Status         Image: Source of the process of the process       Image: Status       Image: Status       Image: Status       Image: Status                                                                                                    | A/N<br>Open           |                                 |                             |               |                                 |                     |          |                     |                    |                        |                                   |                            |             |
| Open     34567     F34567     ES32     boiler     External<br>Combustion     Y     Boiler<br>>100<br>MMBTU/HR                                                                                                    | ES32     boiler     External<br>Combustion     Y     Boiler<br>>100<br>MMBTU/HR     N       Source Group     Process/Material/Fuel Name     Status     Operation     Type       ernal Combustion     Work in progress     routine                                                                                                    | <u>Open</u>           | Permit<br>No                    | Permit Devi<br>No ID        | ce D          | rmit Device<br>escription       | AER<br>Device<br>ID | ES Name  | ES<br>Group<br>Name | Source<br>Category | Emissions?             | Equipment                         | PERP                       | ES<br>Statu |
| Deserves TD Course Creater Deserves (Methodis) / Fuel News Chebra Course New                                                                                                    | Source Group         Process/Material/Fuel Name         Status         Operation Type           ternal Combustion         Work in progress         routine                                                                                                    |                       | 34567                           | 34567 F345                  | 57            |                                 |                     | ES32     | boiler              |                    | External<br>Combustion | Y                                 | Boiler<br>>100<br>MMBTU/HR | N           |
| Process ID Source Group Process/Material/Fuel Name Status Operation                                                                                                    | Work in progress routine                                                                                                    |                       | р                               | Process                     | D             | Source G                        | roup                | Process  | Materia             | l/Fuel Nar         | ne                     | Status                            | Operatio                   | n Type      |
| Open P1 External Combustion Work in progress routin                                                                                                    | 0                                                                                                    | 0                     | Open                            | P1                          |               | External Con                    | nbustion            | ,        |                     | ,                  | V                      | Vork in progress                  | routir                     | ne          |
| Open         P1         External Combustion         Work in progress         routin           Add Process/Material/Fuel         i         i         i         i         i         i                                                                                                    |                                                                                                    | Q<br>Add              | P<br>Open                       | Process<br>P1<br>rocess/Mat | ID<br>erial/F | Source G<br>External Con<br>uel | roup<br>nbustion    | Process/ | /Materia            | l/Fuel Nar         | ne<br>V                | <b>Status</b><br>Vork in progress | <b>Operatio</b><br>routir  | n i         |

A new step (Step 5: Process Release Locations) is now accessible from this page. This feature allows users to link emissions release locations to the process that has been opened.

#### Step 5: Process Release Locations

Emission Release Locations need to be added before they can be linked to processes. If you do not see your emission release location for this process, please add it in the <u>Emissions Release Locations</u> page.

| Release<br>Location<br>ID | Release<br>Name | Release<br>Type | Stack<br>Configuration | Latitude | Longitude | Stack<br>Height<br>Above<br>Ground<br>(ft) | Stack Exit Gas<br>Temperature<br>(°F) | Stack<br>Diameter<br>(ft) | Stack Exit<br>Gas<br>Velocity<br>(ft/min) | Stack Exit<br>Gas Flow<br>Rate<br>(Actual<br>CFM) | Action |
|---------------------------|-----------------|-----------------|------------------------|----------|-----------|--------------------------------------------|---------------------------------------|---------------------------|-------------------------------------------|---------------------------------------------------|--------|
|                           |                 |                 |                        |          |           | _                                          |                                       |                           |                                           |                                                   |        |

Link Emissions Release Locations to this Process

Click Link Emissions Release Locations to this Process to open a pop-up window with all the

user-added emissions release locations.

Then click <u>Link</u> to link the process to the appropriate emissions release location.

| 6. Report    | Map Emi     | ssions R  | elease   | Locations (S  | Stacks)   |               |           |                       |       |               | ×               | iissions     |
|--------------|-------------|-----------|----------|---------------|-----------|---------------|-----------|-----------------------|-------|---------------|-----------------|--------------|
| Combusti     | -           |           |          |               | -         |               |           |                       |       |               |                 | 50000000e-2  |
| Externa      |             |           |          |               |           |               |           | Search                |       |               |                 | 8000000e-1   |
| Interna      |             |           |          |               |           |               |           | Search.               |       |               |                 | 0000000e-3   |
| Use of org   |             |           |          |               |           |               | Stack     | Ctack Evit            |       | Ctack         | Stack           | 50000000e-2  |
| Spray C      | Release     | Release   | Release  | Stack         |           |               | Height    | Gas                   | Stack | Exit Gas      | Flow            | 50000000e-2  |
| Booth        | ID          | Name      | Туре     | Configuration | Lautude   | Longitude     | Ground    | Temperature           | (ft)  | Velocity      | Rate            | 0000000e-2   |
| Other L      |             |           |          |               |           |               | (ft)      | (°F)                  | ()    | (ft/min)      | (Actual<br>CEM) | 00000000e+2  |
| Storage a    | Link        | Boiler 1  | Point    | Vertical      | 34.001500 | -117.830560   | 50.0000   | 1470.8                | 13.0  | 924.06        | 122652.60       | 0000000e-1   |
| Fugitive     |             | Loading   | Volume   |               | 34.001500 | -117.830560   |           |                       |       |               |                 | -00000000e-2 |
| Other Pro    | Showing 1 t | rack 1    | ontrios  |               |           |               |           |                       | 4     | Drovious      | Novt 🕨          | P0000000e-1  |
| Process U    | Showing 1   | .0 2 01 2 | entries  |               |           |               |           |                       |       | FIEVIOUS      | NEXC            | 9000000e-1   |
| 7. Additiona |             |           |          |               |           |               |           |                       |       |               |                 |              |
| Substances   |             |           |          |               |           |               |           |                       |       |               |                 |              |
| Usage        |             |           |          |               |           |               |           |                       |       |               |                 |              |
| 8. Perform   |             |           |          |               |           |               |           |                       |       |               |                 |              |
| 9. Review S  |             |           |          |               |           |               |           |                       |       |               |                 | ee your      |
| 10. Print Fa |             |           |          |               |           |               |           |                       |       |               |                 |              |
| 11. Report   |             |           |          |               |           |               |           |                       |       |               |                 |              |
|              |             |           |          |               |           |               |           |                       |       |               |                 | k Evit       |
| l            |             |           |          |               |           |               |           |                       |       |               |                 | Flow         |
|              |             |           | Location | Name Type     | Configura | tion Latitude | Longitude | e Above Tem<br>Ground | (°F)  | Diameter (ft) | elocity (       | Rate Action  |
|              |             |           |          |               |           |               |           | (ft)                  | ( • ) | (12) (        | ft/min) (*      | CFM)         |
|              |             | -         |          |               |           |               |           |                       |       |               |                 |              |
|              |             |           |          |               |           |               |           |                       |       |               |                 |              |

The user will then see that the linked release location was removed from the list and added to the table in Step 5.

#### Step 5: Process Release Locations

Emission Release Locations need to be added before they can be linked to processes. If you do not see your emission release location for this process, please add it in the <u>Emissions Release Locations</u> page.

| Release<br>Location<br>ID | Release<br>Name | Release<br>Type | Stack<br>Configuration | Latitude  | Longitude   | Stack<br>Height<br>Above<br>Ground<br>(ft) | Stack Exit Gas<br>Temperature<br>(°F) | Stack<br>Diameter<br>(ft) | Stack Exit<br>Gas<br>Velocity<br>(ft/min) | Stack Exit<br>Gas Flow<br>Rate<br>(Actual<br>CFM) | Action |
|---------------------------|-----------------|-----------------|------------------------|-----------|-------------|--------------------------------------------|---------------------------------------|---------------------------|-------------------------------------------|---------------------------------------------------|--------|
| 1                         | Boiler 1        | Point           | Vertical               | 34.001500 | -117.830560 | 50.0000                                    | 1470.8                                | 13.0                      | 924.06                                    | 122652.60                                         | Delete |

| I ink Emis | sions Rel | ease Locat | ions to th    | is Process |
|------------|-----------|------------|---------------|------------|
|            |           | ouco Loour | Torrio co cri |            |

#### Upload/Import Multiple Release Locations

The user can upload multiple release locations by filling out the spreadsheet template and importing it to the Webtool. The user can click "Download Template" and fill out the spreadsheet accordingly. After filling out the information, the user can click "Choose File" to import the filled-out spreadsheet. Note, the user must enter an upload comment before importing.

After uploading, the user must manually link all release locations to a device following the steps above. At this time, users cannot link Release Locations and devices using the upload feature.

| Facility ID: 999908<br>Facility Comments<br>1. Facility Information<br>2. Status Update<br>3. Combustion Fuels<br>4. Emissions Release<br>Locations<br>5. Emission Sources (ES)<br>6. Report Process/Emissions | Build Reporting Structure         Emissions Release Locations         Summary:       This section contains facility emissions release locations. Please make sure that every device has a specified emissions release locations. New emissions release locations can also be added.         Instruction:       Add emissions release locations by clicking "Add New Emissions Release Location". Edit emissions release locations by clicking "ReleaseLocationID" under the "Release Location ID" Column. You may link the Release Location to a Process via the Emission Source (ES) profile page. |
|----------------------------------------------------------------------------------------------------|----------------------------------------------------------------------------------------------------|
| <ul> <li>Additional volte</li> <li>Substances Production and<br/>Usage</li> <li>Perform Data Validation</li> <li>Review Summaries</li> <li>Print Facility Report</li> <li>Report Submission</li> </ul>         | Release Location Information Batch File Import       Click here       or more instructions.         Download the Excel file and fill it out with information about release       Download Template         Please refer the Directions sheet in the excel file while filling out the stackInformation excel sheet and upload below.       Choose File       pload Staction (1).xisx         TEST       •         Import       •         The file is successfully uploaded.       •         • Number of release locations added: 3       •                                                           |
|                                                                                                    | Add New Emissions Release Location                                                                                                    |

The following is an example of filled out template.

Showing 1 to 3 of 3 entries

| 1 | A            | В              | С                   | D        | E         | F                             | G                               | н                   | 1                                | J                                     |
|---|--------------|----------------|---------------------|----------|-----------|-------------------------------|---------------------------------|---------------------|----------------------------------|---------------------------------------|
| 1 | Release Type | Release Name   | Stack Configuration | Latitude | Longitude | Stack Height Above Groud (ft) | Stack Exit Gas Temperature (°F) | Stack Diameter (ft) | Stack Exit Gas Velocity (ft/min) | Stack Exit Gas Flow Rate (Actual CFM) |
| 2 | Point        | ICE            | Vertical            | 33.8     | -114.3    | 25                            | 250                             | 10                  | 8                                |                                       |
| 3 | Point        | Boiler         | Horizontal          | 33.8     | -113.2    | 30                            | 275                             | 12                  | 10                               |                                       |
| 4 | Volume       | ICE            |                     | 33.5     | -114.7    |                               |                                 |                     |                                  |                                       |
| 5 |              |                |                     |          |           |                               |                                 |                     |                                  |                                       |
| 6 |              |                |                     |          |           |                               |                                 |                     |                                  |                                       |
|   | < → Di       | rections Stack | nformation (+)      |          |           |                               |                                 | •                   |                                  |                                       |

12.00

1130.9

Previous

### Download/Export Release Locations Summary Report

To aid in review, a Release Locations summary report can be generated and downloaded by clicking on "Export". The report will provide a summary list of the facility's release location as well as list of the devices/processes link with their release locations. Cells are shaded red if any release location is not linked to at least one device/process or if any device/process is not linked to at least one release location.

The Release Locations Summary Report is also available as a downloadable report upon submission.

| Facility ID: 999908                                                                                     | Build F                                | Reporti                                            | ing Str                                   | ructure                                            |                                  |                                        |                                            |                                     |                           |                                     |                                             |                               |                  |
|----------------------------------------------------------------------------------------------------|----------------------------------------|----------------------------------------------------|-------------------------------------------|----------------------------------------------------|----------------------------------|----------------------------------------|--------------------------------------------|-------------------------------------|---------------------------|-------------------------------------|---------------------------------------------|-------------------------------|------------------|
| Facility Comments                                                                                       | Emission                               | s Releas                                           | e Locat                                   | ions                                               |                                  |                                        |                                            |                                     |                           |                                     |                                             |                               |                  |
| 1. Facility Information                                                                                 | Linibolon                              | 5 Holous                                           | e Locat                                   | 10115                                              |                                  |                                        |                                            |                                     |                           |                                     |                                             |                               |                  |
| 2. Status Update<br>3. Combustion Fuels                                                                 | Summa                                  | ary: Th<br>em                                      | is sectio<br>hissions                     | on contains<br>release loca                        | facility (<br>ations. N          | emissions<br>lew emiss                 | release loca<br>ions release               | ations. Please n<br>locations can a | nake sure<br>also be ad   | that every d<br>Ided.               | evice has a spe                             | ecified                       |                  |
| Locations     Locations     Emission Sources (ES)     Report Process/Emissions                          | Instruc                                | tion: Ad<br>by<br>Pro                              | d emiss<br>clicking<br>ocess via          | ions release<br>g "ReleaseLo<br>a the Emissi       | location<br>cationIE<br>on Sourc | ns by clic<br>)" under t<br>ce (ES) pr | king "Add Ne<br>he "Release<br>ofile page. | ew Emissions Re<br>Location ID" Co  | elease Loc<br>olumn. You  | ation". Edit e<br>u may link the    | emissions relea<br>e Release Loca           | se locatio<br>tion to a       | ons              |
| 7. Additional Toxic<br>Substances Production and                                                        | Release I                              | Location Ir                                        | nformatio                                 | on Batch File I                                    | mport - C                        | <u>lick here</u> f                     | or more instru                             | ctions.                             |                           |                                     |                                             |                               |                  |
| 8. Perform Data Validation<br>9. Review Summaries<br>10. Print Facility Report<br>11. Report Submission | Downlo<br>location<br>Downlo<br>Please | ad the Ex<br>ns prior to<br>oad Templ<br>refer the | cel file a<br>uploadi<br>ate<br>Directior | nd fill it out<br>ng the file be<br>ns sheet in th | with info<br>clow.<br>e excel fi | rmation at                             | out release<br>lling out the               |                                     |                           |                                     |                                             |                               |                  |
|                                                                                                    | StackIn                                | formation                                          | excel sh                                  | neet and uplo                                      | ad below                         |                                        |                                            |                                     |                           |                                     |                                             |                               |                  |
|                                                                                                    | TEST                                   | e riie up                                          | load stac                                 |                                                    |                                  |                                        |                                            |                                     |                           |                                     |                                             |                               |                  |
|                                                                                                    | Impo                                   | rt                                                 |                                           |                                                    |                                  |                                        | // \$                                      |                                     |                           |                                     |                                             |                               |                  |
|                                                                                                    | The file<br>• N<br>• D                 | e is succes<br>lumber of l<br>latabase ha          | sfully upi<br>release lo<br>as been u     | loaded.<br>ocations adde<br>Ipdated.               | d: 3                             |                                        |                                            |                                     |                           |                                     |                                             |                               |                  |
|                                                                                                    | Add Ne                                 | w Emissio                                          | ns Relea                                  | se Location                                        | 0                                |                                        |                                            |                                     |                           |                                     |                                             |                               |                  |
|                                                                                                    | Displayi                               | ng 3 emis                                          | sions rel                                 | ease location                                      | 5.                               |                                        |                                            |                                     |                           |                                     |                                             |                               |                  |
|                                                                                                    | Release                                | Туре                                               |                                           |                                                    |                                  |                                        | ~                                          | R                                   | elease Nar                | ne                                  |                                             |                               |                  |
|                                                                                                    | Stack Co                               | nfiguratio                                         | n<br>D-11                                 |                                                    |                                  |                                        |                                            |                                     |                           |                                     |                                             |                               |                  |
|                                                                                                    | Search                                 | Emissions                                          | Relase Lo                                 | ocation                                            |                                  |                                        |                                            |                                     |                           |                                     |                                             |                               |                  |
|                                                                                                    | Export                                 | 1                                                  |                                           |                                                    |                                  |                                        |                                            |                                     |                           |                                     |                                             |                               |                  |
|                                                                                                    |                                        |                                                    |                                           |                                                    |                                  |                                        |                                            |                                     | Sea                       | arch:                               |                                             | Print                         | Preview          |
|                                                                                                    | Release<br>Location ID                 | Release<br>Name                                    | Release<br>Type                           | Stack<br>Configuration                             | Latitude                         | Longitude                              | Stack Height<br>Above Ground<br>(ft)       | Stack Exit Gas<br>Temperature (°F)  | Stack<br>Diameter<br>(ft) | Stack Exit Gas<br>Velocity (ft/min) | Stack Exit Gas<br>Flow Rate (Actual<br>CFM) | Emission<br>Process<br>Linked | Action           |
|                                                                                                    | 2                                      | ICE<br>Boiler                                      | Point<br>Point                            | Vertical<br>Horizontal                             | 33.800000<br>33.800000           | -114.300000                            | 25.00<br>30.00                             | 250.00<br>275.00                    | 10.00                     | 8.00                                | 628.32<br>1130.97                           | N                             | Delete<br>Delete |
|                                                                                                    | 3<br>Showing 4                         | ICE                                                | Volume                                    |                                                    | 33.500000                        | -114.700000                            |                                            |                                     |                           |                                     |                                             | N                             | Delete           |

### Data Validation

Since each Process must have an associated release location, a data validation error notifies the reporter that a release location has not been assigned to a certain process.

To run a data validation, go to 8. Perform Data Validation and select

Run Data Validation

#### Facility ID: 999129 Data Validation 1. Facility Information 2. Status Update 3. Combustion Fuels 4. Emissions Release Locations 5. Emission Sources (ES) 6. Report Process/Emissions 7 Additional Toxic Substances Production and Rule ES/Process V103 ES29 P1 8. Perform Data Validation 10. Print Facility Report 11. Report Submission ES/Process Rule V34

#### Summary: This section presents errors and warnings found in the report. Instruction: Correct all errors (red) before continuing to report submission. All errors must be corrected before submission. Review warnings to ensure emissions are correctly and accurately reported. If any of the warnings do not apply, please disregard them as the report can be submitted with warnings. Errors 0 Description Error: Mapping between the Emission Process and Release Location is Mandatory **General Report Warnings** A Description Fuel: Natural Gas - Ammonia emission factor of 18 lbs/mmscf automatically populated by the reporting tool corresponds to equipment with Selective Non Catalytic Reduction (SNCR), for equipment with Selective Catalytic Reduction (SCR) substitute listed value by 9.1 lbs/mmscf, and for equipment without SNCR or SCR by 3.2 lbs/mmscf. V34 Fuel: Distillate Fuel Oil No. 2(Diesel) - Ammonia emission factor of 2.9 lbs / 1000 gallons

automatically populated by the reporting tool corresponds to equipment with Selective Non Catalytic Reduction(SNCR), for equipment with Selective Catalytic Reduction(SCR) substitute listed value by 1.4 lbs / 1000 gallons, and for equipment without SNCR or SCR by 0.8 lbs / 1000 gallons.

As a reminder, the report can be submitted with Warnings but cannot be submitted with any Errors. If this error is displayed, the user must link the displayed process to a release location before continuing to submittal.

# Additional Toxic Substances Guideline

Beginning with the 2022 data year CTR requires that Core CTR facilities report **additional substances** as shown in Table B-2 of CTR. Any additional substance that is present, used, or produced at a facility during the data year in a way that may result in airborne emissions must be reported using "best available data and methods" as defined by CTR to quantify emissions.

If no "best available data and methods" exists to provide a reasonable emissions estimate, the toxic substance and the amount used or produced at the facility during the data year must be reported instead of an emission value. Purchase records, substance inventory reconciliation, direct measurement, or other methods may be used to estimate amounts used or produced.

If a portion of the emissions of these additional toxic substances could be reasonably quantified using "best available data and methods," that portion still needs to be reported as emissions associated with a device or process.

The AER Webtool has been updated to provide users with a means to report the presence, usage, and/or production of additional toxic substances that could not be reasonably quantified and associated with a process. This page should only be used to capture the usage or production associated with the portion that could not be reasonably quantified. The usage or production of the additional toxic substances captured in this section of report are not subject to fees.

### Add New Substance

The Additional Toxic Substances Production and Usage page can be accessed through the left navigation menu.

#### To add a new substance, click

Add Additional Toxic Substances Production and Usage

#### Facility ID: 999129

- 1. Facility Information
- 2. Status Update
- 3. Combustion Fuels
- 4. Emissions Release
- Locations
- 5. Emission Sources (ES)

| 7. Additio | nal Toxic        |
|------------|------------------|
| Substance  | s Production and |
| Union      |                  |
| Usage      |                  |
|            |                  |

9. Review Summaries

- 10. Print Facility Report
- 11. Report Submission

## Additional Toxic Substances Production and Usage

Summary: This section contains Additional Toxic Substances Production and Usage.
Instruction: Add Additional Toxic Substances Production and Usage by clicking "Add Additional Toxic Substances Production and Usage" button. Edit "Additional Toxic Substances Production and Usage" by clicking "Edit" hyperlink.

#### Annual Usage and Production of Additional Toxic Substances CTR requires that if, during the data year, any additional toxic substances identified and required to be reported in Appendix B of CTR is present, used, or produced at a facility in a way that may result in airborne emissions, "best available data and methods" as defined by CTR must be used to quantify emissions.

If no "best available data and methods" exists to provide a reasonable emissions estimate, then the toxic substance and the amount used or produced at the facility during the data year must be reported instead of an emission value. Purchase records, substance inventory reconciliation, direct measurement, or other methods may be used to estimate amounts used or produced.

If a portion of the emissions associated to these additional toxic substances could be reasonably quantified using "best available data and methods," that portion still needs to be reported as emissions associated with a device or process. This page should only be used to capture the usage or production associated with the portion that could not be reasonably quantified.

These additional toxic substances usage or production captured in this section of report are not subject to fees.

Click <u>here</u> to go to Toxic Pollutants page

Add Additional Toxic Substances Production and Usage

List of Additional Toxic Substances Production and Usage

|   |                |              |              |                        | Search:    |                |    |
|---|----------------|--------------|--------------|------------------------|------------|----------------|----|
|   | TAC Code       | TAC Name     | Annual Usage | Usage Unit             | CAS Number | Source/Process |    |
| [ |                |              | No d         | ata available in table |            |                |    |
| 9 | Showing 0 to 0 | of 0 entries |              |                        |            | Previous Next  | b. |

The user will see empty fields to enter a new substance.

| TAC Pollutant                      | Please Select TAC Code 🔹 *                                                                                                    |
|------------------------------------|----------------------------------------------------------------------------------------------------|
|                                    | × *                                                                                                    |
| Annual Usage                       | *                                                                                                    |
| Usage Unit                         | ✓ *                                                                                                    |
| Comments                           | Explain why emissions could not be reasonably quanitified and reported as emissions associated with a device or process.                    |
| Reported Partially<br>as Emissions | <ul> <li>A portion of this substance emissions was reasonably quantified and<br/>reported in the emission section of the report.</li> </ul> |
| Save or Cancel                     |                                                                                                    |

**TAC Pollutant:** This drop-down menu contains all of the toxics identified in Table B-2 of CTR, organized by TAC Code. For some TAC groups selected a second drop-down menu will become available to specify the substance.

Annual Usage: Enter the total annual usage as a whole number or decimal.

Usage Unit: Select the most appropriate usage unit to reflect the annual value.

**Comments:** Use this section to provide a detailed explanation why this substance could not be reasonable quantified and reported as emissions associated with a device or process.

**Reported Partially as Emissions:** If a portion of the emissions of this substance was captured as emissions associated with a device or process, check this box to open more information fields.

All fields with a \* are mandatory entries.

| TAC Pollutant                   | 95 - Chromium (III) compounds                                                  | ~                                                                      | *      |
|---------------------------------|--------------------------------------------------------------------------------|------------------------------------------------------------------------|--------|
|                                 | 10101538 - Chromium (III) sulfate                                              | ~                                                                      | *      |
| Annual Usage                    | 100.350000                                                                     | *                                                                      |        |
| Usage Unit                      | kg                                                                             | *                                                                      |        |
|                                 | Explain why emissions could not be re<br>emissions associated with a device or | easonably quanitified and reported as process.                         | 5      |
| Comments                        | No emissions estimate method exists<br>packaging stage.                        | for this substance during the final                                    | *      |
| Reported Partially as Emissions | ✓ A portion of this substance emissi reported in the emission section of th    | ons was reasonably quantified and e report.                            |        |
| Emission Source                 | List the AER Device IDs (ES#) and Pr<br>of emissions was reported. Separate    | ocess Numbers under which a portion multiple entries by commas.        | n<br>* |
|                                 | 1374,F1                                                                        |                                                                        |        |
| Comments                        | Please explain why only some (and no<br>quantified and reported as emissions   | ot all) of the emissions could be associated with a device or process. |        |
| comments                        | Emissions estimates for the production tests.                                  | on stage are available due to source                                   | *      |
| Save or Cancel                  |                                                                                |                                                                        |        |

**Emission Source:** Enter the AER Device IDs and Process Numbers under which a portion of emissions were reported. Multiple Device IDs and/or Process Numbers can be entered and separated with commas. Note: this field will only accept a combination of the letters E, S, and P, and numbers.

**Comments:** Use this section to provide a detailed explanation why only a portion of this substance could not be reasonable quantified and reported as emissions associated with a device or process.

Click Save to save and close the Add New Substance page. The user will now see a summary of the added substance in the table.

#### List of Additional Toxic Substances Production and Usage

|           |                          |              |            | Search:    |                |       |        |
|-----------|--------------------------|--------------|------------|------------|----------------|-------|--------|
| TAC Code  | TAC Name                 | Annual Usage | Usage Unit | CAS Number | Source/Process |       |        |
| 95        | Chromium (III) compounds | 100.350000   | kg         | 10101538   | ES74,P1        | Edit  | Delete |
| Showing 1 | to 1 of 1 entries        |              |            |            | A Previo       | ous N | ext 🕨  |

The tool can accept multiple entries for the same CAS Number if the entry uses a different Usage Unit. For example, chromium entries can be made for the compound in pounds, gallons, and cubic feet if needed. If the same substance needs to be reported for multiple sources or process with the same unit, it should be aggregated into one entry while noting all sources and processes. For example, the AER Webtool will not allow multiple entries of chromium in pounds.

# PERP Reporting Instructions

Rule 301 (e)(2) requires that "all major stationary sources of NOx and VOC, as defined in Rule 317, shall annually report and pay the appropriate clean air act non-attainment fees for all actual source emissions including but not limited to permitted, unpermitted, unregulated and fugitive emissions." The only exception was equipment subject to the Statewide Portable Equipment Registration Program (PERP), which was intentionally made exempt from AER to prevent the double reporting of emission to the California Air Resources Board (CARB).

Beginning with the 2022 data year, CTR requires GHG/MRR and Greater than 250 TPY/Criteria facilities (Core CTR facilities except those only identified as an Elevated Prioritization Toxic Facilities) to report emissions from portable diesel-powered engines rated at 50 brake horsepower (bhp) or above including those registered as PERP equipment, regardless of equipment ownership or permit status, if the engine or device is operated on site at any time during the data year.

Reporting of emissions from PERP and portable equipment, including equipment brought on-site and/or operated by an outside contractor or entity, is the responsibility of the facility where the equipment was operated. With the new PERP feature, reporters can now label equipment as PERP so that PERP emissions may be excluded from emissions fees. Only PERP is exempt from emissions fees; non-PERP portable equipment (i.e. various locations permitted equipment) are subject to Rule 301 emissions fees.

For more detailed guidance on PERP and portable equipment reporting, including contractor equipment and aggregation, refer to the Portable Equipment Guideline on the AER Webpage.

### Adding New PERP Equipment

PERP is added to the report using the same process as adding a new device. Non-PERP portable equipment can be added to the device using the same steps but should not be marked as PERP.

Click on Emission Sources (ES) on the left navigation menu. Then click Add New Emission Source

| Facility ID: 999129                                                                                                    | Build Reporting Structure                                                                                                    |
|----------------------------------------------------------------------------------------------------|----------------------------------------------------------------------------------------------------|
| 1. Facility Information<br>2. Status Update                                                                                                    | Emission Sources (ES) Classification                                                                                                    |
| Computation Fuels     Encission Release     Control      Encission Sources (ES)     Report Process/Emissions     Additional Toxic     Substances Production and     Usage     B. Berform Data Validation | <ul> <li>Summary: This section contains facility permit profile. Please make sure that every device has a specified Emission Source (ES). New emission sources can also be added.</li> <li>Instruction: Add Devices (emissions sources) by clicking "Add New Emission Source". Edit devices by clicking "Profile" under the Emission Source (ES) Column. Add emission data by clicking "Open" under the Emissions column. Upload storage tank data by clicking on link "Click here" below.</li> </ul> |
| 9. Review Summaries<br>10. Print Facility Report<br>11. Report Submission                                                                                                    | Storage Tank Emissions Batch File Import - <u>Click here</u> for more instructions.           Add New Emission Source                                                                                                    |
|                                                                                                    | Displaying 8 emission sources.<br>A/N Permit NO<br>AER Device ID Permit Device ID<br>Search Emission Sources                                                                                                    |
|                                                                                                    | Search: Print Preview                                                                                                    |

This will open the Edit Emission Source page. To identify the device as PERP equipment, the check mark next to PERP Equipment (CARB's Portable Equipment Registration Program) should be checked. The note next to the check mark alerts the user that emissions from PERP equipment are not subject to emission fees.

Note: The user is responsible for verifying that the equipment is registered as PERP. If a device is misidentified as PERP, emissions from the device may result in emission fees and potential surcharges when the AER is amended to correct the error.

Edit Emission Source

**Instruction:** Add new emissions sources using information found on permits, manufacturers specifications, or identifying placards. Select the Operating ES Status that best reflect the device's operation for this reporting period. All areas with a Red Asterisk (\*) must be addressed. Note: Some devices have been prepopulated, verify that the information is correct

| Permitted<br>A/N                                                     |                                                                                                    |
|----------------------------------------------------------------------|----------------------------------------------------------------------------------------------------|
| PERP Equipment(CARB's<br>Portable Equipment<br>Registration Program) | Only CARB GHG MRR and Over 250 tons/yr (PTE) facilities must report PERP  Emissions are not included when calculating emission fees |
| Permit No                                                            |                                                                                                    |
| Permit Device ID                                                     |                                                                                                    |
| AER Device ID                                                        | will be assigned upon saving                                                                                                    |
| ES Name                                                              | *                                                                                                    |
| Operating ES Status                                                  | ✓ *                                                                                                    |
| Comment                                                              |                                                                                                    |
| Design Capacity                                                      | 0                                                                                                    |
| Save or Save and retu                                                | rn to List of Emission Sources or <u>Cancel</u>                                                                                     |
| Optional: Save and Mark as                                           | s Completed                                                                                                    |

Once the PERP checkbox is checked, the permitted checkbox and Application Number (A/N) checkbox are not available since equipment that require a permit from the South Coast AQMD cannot be registered as PERP.

The user should then add a name in the ES Name field and select an option in the Operating ES Status. When "Normal Operation" is selected as the Operating ES Status, the Emission Source

Category button is available. To categorize the emission source, click

A pop-up box with emission source categories will display, as shown below. Since the PERP checkbox was selected, the webtool has greyed out several categories that cannot be registered as PERP. For example, in the screenshot below, all stationary I.C. engines have been greyed out since stationary equipment cannot be registered as PERP and would instead be permitted.

The user should use the description on the PERP registration document to identify the appropriate category when categorizing the emissions source.

| Fermitteu  | A/N        | Permit No          | Permit Device ID                  | Permit Equipment Description                      | AER Device ID                      | ES Name         |
|------------|------------|--------------------|-----------------------------------|---------------------------------------------------|------------------------------------|-----------------|
|            |            |                    |                                   |                                                   | ESnull                             | PERP ICE        |
| 1. Externa | l Combust  | tion Equipment (e  | .a., boiler, drver, oven, furnace | , heater, afterburner, flare, kiln or inc         | inerator) click here to sel        | ect one the     |
| followin   | g Equipme  | ent:               |                                   |                                                   |                                    |                 |
| 2. Interna | Combust    | ion Equipment (e   | .g., internal combustion engine   | e (excluding vehicles), turbine or micr           | o turbine) <u>click here</u> to se | lect one of the |
| followin   | g Equipme  | ent:               |                                   |                                                   |                                    |                 |
| Por        | table I.C. | Engines, 2 Strol   | ke-Lean Burn                      | Stationary I.C. Engines, 4 Str                    | oke-Lean Burn                      |                 |
| Por        | table I.C. | Engines, 2 Strol   | ke-Lean Burn, with Catalyst       | Stationary I.C. Engines, 4 Str                    | oke-Lean Burn, with Ca             | talyst          |
| D Por      | table I.C. | Engines, 4 Strol   | ke-Lean Burn                      | 🗍 Stationary I.C. Engines, 4 St                   | oke-Rich Burn                      |                 |
| Por        | table I.C. | Engines, 4 Strol   | ke-Lean Burn, with Catalyst       | 🗌 Stationary I.C. Engines, 4 St                   | oke-Rich Burn, with Cat            | alyst           |
| Por        | table I.C. | Engines, 4 Strol   | ke-Rich Burn                      | Turbines                                          |                                    |                 |
| Por        | table I.C. | Engines, 4 Strol   | ke-Rich Burn, with Catalyst       | Engine Test Cells                                 |                                    |                 |
| Sta        | tionary I. | C. Engines, 2 St   | roke-Lean Burn                    | Micro Turbine                                     |                                    |                 |
| 🗌 Sta      | tionary I. | C. Engines, 2 St   | oke-Lean Burn, with Catalys       | t                                                 |                                    |                 |
|            |            |                    |                                   |                                                   |                                    |                 |
| 3. Spray C | oating/Sp  | ray Booth (e.g., d | oatings, solvents, adhesives, e   | etc.) <u>click here</u> to select one of the foll | owing Equipment:                   |                 |
|            |            | 2.2                |                                   |                                                   |                                    |                 |

After selecting the appropriate emission source category, the user must click continue.

to

| Permitted                                                            |                                                                                                    |
|----------------------------------------------------------------------|----------------------------------------------------------------------------------------------------|
| A/N                                                                  |                                                                                                    |
| PERP Equipment(CARB's<br>Portable Equipment<br>Registration Program) | Only CARB GHG MRR and Over 250 tons/yr (PTE) facilities must report PERP  Emissions are not included when calculating emission fees |
| Permit No                                                            |                                                                                                    |
| Permit Device ID                                                     |                                                                                                    |
| AER Device ID                                                        | will be assigned upon saving                                                                                                    |
| ES Name                                                              | PERP Generator 1 *                                                                                                    |
| Operating ES Status                                                  | Normal Operation 🗸 *                                                                                                    |
| Comment                                                              |                                                                                                    |
| Emission Source Category                                             | Internal Combustion<br>Categorize Emission Source                                                                                   |
| Emergency Generator                                                  |                                                                                                    |
| Emergency Fire Suppression<br>or Fire Water Pumps                    |                                                                                                    |
| Other Permitted Emergency<br>Engines                                 |                                                                                                    |
| Design Capacity                                                      | 0 ~                                                                                                    |
| nce the Emission Source                                              | page is filled out appropriately, the user can click Save to stay on                                                                |

Once the Emission Source page is filled out appropriately, the user can click the Edit Emission Source page, click Save and return to List of Emission Sources to return to the Emission Sources (ES) page, or the Process Page.

to go to

Clicking on any of the orange save buttons will complete the Edit Emission Source page process.

### Reporting Usage and Emissions for PERP Equipment

Reporting usage and emissions from PERP equipment in the Process Page is the same as reporting usage and emissions from any other source. Refer to the Help & Support document for a detailed step by step tutorial on entering new equipment. This section will cover what should be done differently for PERP reporting.

| tep         | 1: Proces           | s         |                  |                  |                           |                     |                                                                |                               |                                   | Ор      | tion                                  | al: Mark as C                    | omplet     | ed       |
|-------------|---------------------|-----------|------------------|------------------|---------------------------|---------------------|----------------------------------------------------------------|-------------------------------|-----------------------------------|---------|---------------------------------------|----------------------------------|------------|----------|
|             | AER<br>Device ID    | Pe        | ermit<br>vice ID | A/N              | Process<br>ID             | Rule                |                                                                | Equ                           | ipment                            |         | PERP                                  | Fuel                             |            | scc      |
| <u>Open</u> | ES35                |           |                  |                  | P1                        | PERP                |                                                                | Portable I.C. I<br>Rich Burn, | Engines, 4 Strok<br>with Catalyst | e-      | Yes                                   | Distillate Fue<br>No. 2 (Diesel) | l Oil      |          |
| ſ           |                     |           |                  |                  |                           |                     |                                                                |                               |                                   | Click   | here                                  | e to delete th                   | is proc    | ess.     |
| en          | Edit Em             | nissi     | on Pro           | oces             | s - Inte                  | ernal               | Co                                                             | mbustion                      |                                   |         |                                       |                                  | ×          |          |
|             | AER<br>Device<br>ID | Pe<br>Dev | ermit<br>ice ID  | A/N              | Proces<br>ID              | ss R                | tule<br>#                                                      | Equ                           | ipment                            | PER     | p                                     | Fuel                             | SCC        |          |
| <u>)per</u> | ES35                |           |                  | P1               |                           | ERP                 | Portable I.C. Engines, 4<br>Stroke-Rich Burn, with<br>Catalyst |                               | Yes (                             |         | istillate Fuel<br>il No. 2<br>Diesel) |                                  |            |          |
| ер          | AER Device ID       |           |                  | E                | ES35 AER Device Name PERP |                     |                                                                |                               |                                   |         |                                       |                                  |            | nte.     |
|             | NON-PERMITTED       |           |                  | Permit Device ID |                           |                     |                                                                |                               |                                   |         |                                       |                                  |            |          |
| pen<br>pen  | Process ID          |           | P                | P1 Process Name  |                           |                     |                                                                |                               |                                   |         |                                       | De+0                             |            |          |
| pen         | Process             | Comr      | ment             |                  |                           |                     |                                                                |                               |                                   |         |                                       |                                  |            | 0e-2     |
| <u>pen</u>  | SCC                 |           |                  |                  |                           |                     |                                                                |                               |                                   |         |                                       |                                  |            | De+1     |
| <u>pen</u>  | Fuel                | [         | Distilla         | ate F            | uel Oil I                 | No. 2               | (Di                                                            | iesel) 🗸 *                    |                                   |         |                                       |                                  |            | Je+0     |
| ер          | Rule #              | (         | PERP             |                  | -                         | * Ad                | ld R                                                           | ule                           |                                   |         |                                       |                                  |            |          |
|             | Equipme             | ent       | 431.1<br>431.2   | Sulfu<br>Sulfu   | r Content o               | of Gase<br>of Liqui | id Fue                                                         | Fuels<br>els                  |                                   |         |                                       |                                  |            |          |
| pen         |                     |           | 4/4              | Fuel             | Burning Eq<br>sions from  | uipmen<br>Gaseou    | nt - O<br>is - ar                                              | nd Liquid-Fuele               | en<br>d Engines                   |         |                                       |                                  |            |          |
| <u>pen</u>  |                     |           | 1134             | Emiss            | sions of Ox               | ides of             | Nitro                                                          | gen from Stati                | onary Gas Turbine                 | s       |                                       |                                  |            |          |
|             |                     | Fo        | 1135             | Emis             | sions of Ox               | ides of             | Nitro                                                          | ogen from Elect               | ric Power Genera                  | ting Sy | stem                                  | 5                                |            |          |
| pon         | Chromium            | hov       | 1470             | Requ             | irements f                | or Stati            | ionary                                                         | y Diesel-Fueled               | Internal Combust                  | tion an | d Oth                                 | er Compression I                 | gnition E  | ingines  |
| pen         | Arsenic             | and (     | 1472             | Requ<br>Engir    | irements f<br>ies         | or Facil            | lities                                                         | with Multiple S               | tationary Emerge                  | ncy Sta | andby                                 | Diesel-Fueled In                 | iternal Co | ombustio |
|             | Lead                | d com     |                  | Othe             | r - please e              | enter Ri            | ule n                                                          | umber                         |                                   |         |                                       |                                  |            |          |
| Doen        |                     |           | Nickel           |                  |                           | 7                   | 4400                                                           | 3.90000                       | 000e-3 lbs / M                    | gal     | AQMI                                  | ) default 3.                     | 900000     | )0e-4    |

To enter PERP as the Rule number in Step 1, users should click <u>Open</u> to open the above dialog box, as shown below. Select the fuel and select "Other – please enter Rule number" in the Rule # drop-down menu. Users can then type "PERP" into the Rule # box.

| 1 | Step 1      | : Process        | 5                   |     |               |           | Optie                                                       |      | Mark as Completed                     |
|---|-------------|------------------|---------------------|-----|---------------|-----------|-------------------------------------------------------------|------|---------------------------------------|
|   |             |                  |                     |     |               |           |                                                             |      |                                       |
|   |             | AER<br>Device ID | Permit<br>Device ID | A/N | Process<br>ID | Rule<br># | Equipment                                                   | PERP | Fuel                                  |
|   | <u>Open</u> | ES35             |                     |     | P1            | PERP      | Portable I.C. Engines, 4 Stroke-Rich<br>Burn, with Catalyst | Yes  | Distillate Fuel Oil No.<br>2 (Diesel) |
| 1 |             |                  |                     |     |               |           | Click b                                                     |      | delete this presses                   |

Click here to delete this process.

#### Step 2: Throughput

|             | Annual Throughput | Criteria/Toxic Throughput |
|-------------|-------------------|---------------------------|
| <u>Open</u> | 2,000.0000000 gal | 2.00000000 M gal          |

If the facility owns the portable equipment, aggregating is NOT allowed. If aggregating multiple contractor devices, users can enter the total fuel consumption for the data year as the annual throughput. Contractor devices should be aggregated consistent with the equipment's emission factors. Users should follow the Portable Guidelines for guidance on aggregation of multiple contractor devices.

### Release Locations

Core CTR facilities must report release locations for all equipment on site including PERP and portable equipment. As detailed in the Portable Guidance Document, reporters can aggregate non-facility owned portable and PERP equipment. Facility-owned equipment cannot be aggregated.

To add a release location for Portable or PERP equipment follow the instructions for Release Locations in this document.

### Data Validation Page

The Data Validation Page can be accessed by clicking on "Perform Data Validation" on the blue, left-hand menu (see screenshot below). Data validation can be run by clicking on the orange "Run Data Validation" page.

| AER Home Browse Facilities                                                                | Access Facility         | START HERE                                                                                               |           | £       | ?    |
|-------------------------------------------------------------------------------------------|-------------------------|----------------------------------------------------------------------------------------------------|-----------|---------|------|
|                                                                                           | Work In Progress        | • Facility ID: 999129 • SOUTH COAST AIR QUALITY MGT DIST(SCAQMD) •                                       | Reporting | period: | 2022 |
| Facility ID: 999129                                                                       | Data Valid              | ation                                                                                                    |           |         |      |
| <ol> <li>Facility Information</li> <li>Status Update</li> <li>Combustion Fuels</li> </ol> | Summary:<br>Instruction | This section presents errors and warnings found in the rep<br>Click on the "Run Data Validation" Button. | ort.      |         |      |
| 4. Emissions Release<br>Locations                                                         | Run Data Vali           | idation                                                                                                  |           |         |      |
| 5. Emission Sources (ES)<br>6. Report Process/Emissions                                   |                         |                                                                                                    |           |         |      |
| 7. Additional Toxic<br>Substances Production and                                          |                         |                                                                                                    |           |         |      |
| 8. Perform Data Validation                                                                |                         |                                                                                                    |           |         |      |
| 10. Print Facility Report                                                                 |                         |                                                                                                    |           |         |      |
|                                                                                           |                         |                                                                                                    |           |         |      |
|                                                                                           | AQMD web site He        | ome   <u>AER Web Site</u>   <u>Submit question/comment</u>   Report a Bug                                |           |         |      |

For any equipment marked PERP that is not a portable internal combustion engine, a device specific **warning** will appear prompting the user to verify that the source is correctly categorized as PERP. This is a data-specific warning that will always appear if PERP equipment, other than portable internal combustion engines, have been reported. The warning(s) will not block the reporter from submitting the AER. The user can use the warning to track and verify which equipment has been marked as PERP and proceed with submittal.

|      |             | Device Specific Warnings (1                                                                                                    |
|------|-------------|----------------------------------------------------------------------------------------------------|
| Rule | ES/Process  | Description                                                                                                    |
| V38  | <u>ES38</u> | Warning: ES reported as part of PERP (Portable Equipment Registration Program) is not a portable<br>Internal Combustion Engine. Please make sure that PERP check box is not selected by mistake. |

### PERP Emissions Summaries

Since PERP emissions are not subject to fees, a PERP category has been added to the emissions summaries so users can view their PERP and non-PERP emissions.

AER summaries can be found by clicking on the 9. Review Summaries link in the left-hand navigation menu. Then clicking on the desired summary: Criteria Pollutants, Toxic (TAC/ODC) Pollutants Summary, or Fees.

#### Facility ID: 999129

#### Summaries

| <ol> <li>Facility Information</li> <li>Status Update</li> <li>Combustion Fuels</li> <li>Emissions Release<br/>Locations</li> <li>Emission Sources (ES)</li> <li>Report Process/Emissions</li> <li>Additional Toxic</li> <li>Substances Production and<br/>Usage</li> <li>Perform Data Validation</li> <li>Review Summaries</li> </ol> | Summary:<br>Instruction: | This page provides emissions and emission fee summaries.<br>Review all emissions and emission fees before preceding to 9. Report<br>Submission (see menu on left-side).<br><b>Criteria Pollutant Summary</b> - Summarizes criteria pollutant emission totals<br>permitted and non-permitted sources. Clicking on an emission value generat<br>a list of the devices/processes that comprises the selected emission.<br><b>TAC/ODC Pollutants Summary</b> - Summarizes TAC emissions and fees by Rule<br>301(e)(7)(A) TAC emission fee category. Clicking on links generates additiona<br>detail about the emissions, fees, devices/processes, or Rule 301.<br><b>Fees</b> - Summarizes facility-wide criteria pollutant emissions, criteria pollutar | by<br>tes<br>al |
|----------------------------------------------------------------------------------------------------|--------------------------|----------------------------------------------------------------------------------------------------|-----------------|
| Criteria Pollutants<br>Toxic (TAC/ODC) Pollutants<br>Fees                                                                                                    |                          | and TAC/ODC emission fee totals, semi-annual installments paid (if applicable), and surcharges (if applicable).                                                                                                    |                 |
| 10. Print Facility Report                                                                                                    | Criteria Pollutar        | nts Summary                                                                                                    | OPEN            |
| 11. Report Submission                                                                                                    | Toxic (TAC/ODC)          | Pollutants Summary                                                                                                    | OPEN            |
|                                                                                                    | Fees                     |                                                                                                    | OPEN            |

A summary of PERP equipment criteria emissions has been added to the "Criteria Pollutant Summary" page as the last table on that page. Please note that the PERP equipment emissions are not included in the Non-Permitted Emissions Summary table that is just above the PERP Emission Summary table.

Permitted Emissions Summary (Excluding PERP)

|                                             | VOC         | SPOG   | NOx         | NOx<br>RECLAIM | SOx         | SOx<br>RECLAIM | со          | PM          |
|---------------------------------------------|-------------|--------|-------------|----------------|-------------|----------------|-------------|-------------|
|                                             | (tons)      | (tons) | (tons)      | (tons)         | (tons)      | (tons)         | (tons)      | (tons)      |
| External Combustion                         | <u>0.14</u> |        | <u>2.50</u> |                | <u>0.02</u> |                | <u>2.10</u> | <u>0.19</u> |
| Internal Combustion                         | <u>0.04</u> |        | <u>0.47</u> |                | 0.00        |                | <u>0.10</u> | <u>0.03</u> |
| Spray Coating/ Spray<br>Booth               |             |        |             |                |             |                |             |             |
| Other Use of Organics                       |             |        |             |                |             |                |             |             |
| Storage Tanks                               |             |        |             |                |             |                |             |             |
| Fugitive Components                         |             |        |             |                |             |                |             |             |
| Other Process Emissions                     |             |        |             |                |             |                |             |             |
| Shutdown/ Startup/<br>Turnaround and Upsets |             |        |             |                |             |                |             |             |
| Total Permitted<br>Emissions                | 0.18        | 0.00   | 2.97        | 0.00           | 0.02        | 0.00           | 2.20        | 0.22        |

#### Non-Permitted Emissions Summary (Excluding PERP)

|                                             | VOC         | SPOG   | NOx         | NOx<br>RECLAIM | SOx    | SOx<br>RECLAIM | CO          | PM          |
|---------------------------------------------|-------------|--------|-------------|----------------|--------|----------------|-------------|-------------|
|                                             | (tons)      | (tons) | (tons)      | (tons)         | (tons) | (tons)         | (tons)      | (tons)      |
| External Combustion                         | <u>0.35</u> |        | <u>6.50</u> |                | 0.03   |                | <u>1.75</u> | <u>0.38</u> |
| Internal Combustion                         |             |        |             |                |        |                |             |             |
| Spray Coating/ Spray<br>Booth               |             |        |             |                |        |                |             |             |
| Other Use of Organics                       |             |        |             |                |        |                |             |             |
| Storage Tanks                               | <u>0.88</u> |        |             |                |        |                |             |             |
| Fugitive Components                         |             |        |             |                |        |                |             |             |
| Other Process Emissions                     |             |        |             |                |        |                |             |             |
| Shutdown/ Startup/<br>Turnaround and Upsets |             |        |             |                |        |                |             |             |
| Total Non-Permitted<br>Emissions            | 1.23        | 0.00   | 6.50        | 0.00           | 0.03   | 0.00           | 1.75        | 0.38        |

#### PERP (CARB's Portable Equipment Registration Program) Emission Summary

|                                             | VOC         | SPOG   | NOx         | NOx<br>RECLAIM | SOx    | SOx<br>RECLAIM | со          | PM          |
|---------------------------------------------|-------------|--------|-------------|----------------|--------|----------------|-------------|-------------|
|                                             | (tons)      | (tons) | (tons)      | (tons)         | (tons) | (tons)         | (tons)      | (tons)      |
| External Combustion                         |             |        |             |                |        |                |             |             |
| Internal Combustion                         | <u>0.04</u> |        | <u>0.47</u> |                |        |                | <u>0.10</u> | <u>0.03</u> |
| Spray Coating/ Spray<br>Booth               |             |        |             |                |        |                |             |             |
| Other Use of Organics                       |             |        |             |                |        |                |             |             |
| Storage Tanks                               |             |        |             |                |        |                |             |             |
| Fugitive Components                         |             |        |             |                |        |                |             |             |
| Other Process Emissions                     |             |        |             |                |        |                |             |             |
| Shutdown/ Startup/<br>Turnaround and Upsets |             |        |             |                |        |                |             |             |
| Total Emissions                             | 0.04        | 0.00   | 0.47        | 0.00           | 0.00   | 0.00           | 0.10        | 0.03        |

### TAC Emissions Fee Summary

The TAC summary pages have been modified to show TAC emissions and fees. As stated earlier, PERP emissions are not included in the emission fee calculations. Sub-tables identify PERP emissions and note that they are excluded from emission calculations. Sub-tables for Table 1, Table 2, and Table 3 are shown below.

#### Facility ID: 999129

- 1. Facility Information
- 2. Status Update
- 3. Combustion Fuels
- 4. Emissions Release
- Locations
- 5. Emission Sources (ES)
- 6. Report Process/Emissions

7. Additional Toxic Substances Production and

Usage

- 8. Perform Data Validation
- 9. Review Summaries

Criteria Pollutants

#### Toxic (TAC/ODC) Pollutants Fees

- 10. Print Facility Report
- 11. Report Submission
- .....

#### Table 1 - Facility Base Toxic Fee Hide Table

Facility Base Toxic Fee of \$78.03 is applied when:

- Facility is not exempt from TAC Fees
- Any of the TAC Pollutants aggregated Annual Emissions exceed Annual Threshold

Please see the table below for the list of all TAC Pollutant that exceed Pollutants Annual Threshold:

| TAC<br>Group |             | TAC / OD | C        | CAS #        | Annual<br>Theshold | Annual<br>Emissions<br>(lbs) | Emissions<br>Subject to<br>Fee (lbs) | Exceed<br>Threshold | Devices /<br>Processes | 5 |
|--------------|-------------|----------|----------|--------------|--------------------|------------------------------|--------------------------------------|---------------------|------------------------|---|
| 2            | Benzene     |          |          | 71432        | 2                  | 16.73029036                  | 14.35769036                          | Yes                 | <u>6</u>               |   |
|              |             | #        | DeviceID | Device Typ   | be                 | ProcessID                    | Exclude as<br>PERP                   | Emission            |                        |   |
|              | <u>Open</u> | 1        | ES29     | External Co  | mbustion           | P1                           | No                                   | 0.00005800          |                        |   |
|              | Open        | 2        | ES32     | External Co  | mbustion           | P1                           | No                                   | 0.0850000           | 00                     |   |
|              | Open        | 3        | ES33     | External Co  | mbustion           | P1                           | No                                   | 15.90000            | 000                    |   |
|              | Open        | 4        | ES34     | External Co  | mbustion           | P1                           | No                                   | 0.0000323           | 36                     |   |
|              | Open        | 5        | ES35     | Internal Cor | nbustion           | P1                           | Yes                                  | 0.3726000           | 00                     |   |
|              | <u>Open</u> | 6        | ES36     | Internal Cor | nbustion           | P1                           | No                                   | 0.37260000          |                        |   |
|              |             |          |          |              |                    |                              | -                                    |                     |                        |   |

#### Facility ID: 999129 Table 2 - Cancer-Potency Weighted Emission Fees

1. Facility Information

2. Status Update

- 3. Combustion Fuels
- 4. Emissions Release
- Locations
- 5. Emission Sources (ES)

6. Report Process/Emissions

- 7. Additional Toxic Substances Production and
- Usage
- 8. Perform Data Validation
- 9. Review Summaries

Criteria Pollutants

- Toxic (TAC/ODC) Pollutants
- Fees
- Tees
- 10. Print Facility Report 11. Report Submission
- TT. Report Submission

Cancer-Potency Weighted Emission (CPWE) Fees are calculated using formula: CPWE Fee = TAC x CPF x MPF x \$10.00

- TAC = Emissions (pounds) of a Table IV toxic air contaminant from here
- CPF = Cancer Potency Factor for the reported toxic air contaminant
- MPF = Multi-Pathway Factor for the reported toxic air contaminant
- CPWE Fee (per pound) = Cancer-Potency Weighted Emission Fee is \$10.00 per lb

| ODC     |  | CAS        | ; # | Annual<br>Theshold | Er          | Annual<br>missions<br>(lbs) | Emissi<br>Subject to<br>Fee (II | ons<br>CPWE<br>bs) | Cancer<br>Potency<br>Factor | Multi-<br>Pathway<br>Factor | CPW<br>Emissions<br>(lbs) | Fee          | Due       | Devices /<br>Processe | /<br>s |
|---------|--|------------|-----|--------------------|-------------|-----------------------------|---------------------------------|--------------------|-----------------------------|-----------------------------|---------------------------|--------------|-----------|-----------------------|--------|
| mpounds |  | 7440382    |     | 0.01               | 0.00        | )64                         | 0                               | 0                  | 12                          | 9.71                        | 0                         | \$0.00       |           | 2                     |        |
|         |  |            | #   | Devicel            | D           | Device Ty                   | /pe                             | Proce              | ssID                        | Emission                    | Acco<br>in l              | unted<br>DPM | Exc<br>as | luded<br>PERP         |        |
| Q       |  | pen 1 ES35 |     | ES35               | Internal Co |                             | ombustion                       | P1                 |                             | 0.00320000                  | Y                         | es 🛛         | Yes       |                       |        |
| Q       |  | <u>en</u>  | 2   | ES36               |             | Internal Co                 | ombustion                       | P1                 |                             | 0.00320000                  | Y                         | es 🛛         |           | No                    |        |
|         |  | 13322      | 214 | 0.0001             |             |                             |                                 |                    |                             |                             |                           |              |           |                       |        |
|         |  | 71432      | 2   | 2                  | 16.7        | 73029036                    | 15.985090                       | 36 🕕               | 0.1                         | 1                           | 2 🕕                       | \$20.0       | 0 🕕       | <u>6</u>              |        |
|         |  | 74404      | 117 | 0.001              |             |                             |                                 |                    |                             |                             |                           |              |           |                       |        |
| ]       |  | 10699      | 90  | 0.1                | 0.86        | 596                         | 0                               | 0                  | 0.6                         | 1                           | 0                         | \$0.00       |           | 2                     |        |

#### Facility ID: 999129

1. Facility Information 2. Status Update

| Table 5 - Annionia & Ozone Depleting Compounds (ODC) Fees - nice is | Table 3 - Am | monia & Ozone | Depleting Compounds | (ODC) Fees | Hide Table |
|---------------------------------------------------------------------|--------------|---------------|---------------------|------------|------------|
|---------------------------------------------------------------------|--------------|---------------|---------------------|------------|------------|

Please see the South Coast AQMD <u>Rule 301</u> for details on how this fees are calculated.

| 3. Combustion Fuels                              |                                |                          |                                     |        |          |                    |                                         |         |                                      |          |                            |            |                        |        |
|--------------------------------------------------|--------------------------------|--------------------------|-------------------------------------|--------|----------|--------------------|-----------------------------------------|---------|--------------------------------------|----------|----------------------------|------------|------------------------|--------|
| 4. Emissions Release<br>Locations                | TAC<br>Group                   |                          | TAC / O                             | CAS #  |          | Annual<br>Theshold | Annua<br>Emission<br>(lbs)              | l<br>ns | Emissions<br>Subject to<br>Fee (lbs) | Ei<br>(1 | mmision<br>Fee<br>lb/year) | Fee<br>Due | Devices /<br>Processes |        |
| 5. Emission Sources (ES)                         | 32                             | Amn                      | nonia                               | I      |          | 20                 | 0.0000000000                            | 0.52272 |                                      |          | <b>\$0</b>                 | .04        |                        | 2      |
| 6. Report Process/Emissions                      |                                |                          |                                     |        |          | -                  |                                         | 1       |                                      |          |                            | F          |                        |        |
| 7. Additional Toxic<br>Substances Production and |                                |                          |                                     | #      | DeviceID |                    | Device Type                             |         | Pro                                  | cessID   | Emis                       | sion       | PERP                   | ded as |
| Usage                                            |                                |                          | <u>Open</u>                         | 1      | ES29     |                    | External Comb                           | ustion  | P1                                   |          | 0.18                       | 0.18       |                        |        |
| 8. Perform Data Validation                       |                                |                          | <u>Open</u>                         | 2      | ES34     |                    | External Comb                           | ustion  | P1                                   |          | 0.342                      | .72        | No                     |        |
| 9. Review Summaries                              | 22 Fluorocarbons (chlorinated) |                          |                                     | ) 1104 | 1.0      | 000000000          |                                         |         |                                      | \$0      | .45                        | _          |                        |        |
| Criteria Pollutants                              | 22                             | Trichlorotrifluoroethane |                                     |        | 76404    | 1.                 | 000000000                               |         |                                      |          | 60                         | 45         |                        |        |
| Toxic (TAC/ODC) Pollutants                       | 22                             | {CFC-113}                |                                     |        | 70131    | 1.0                | 000000000000000000000000000000000000000 |         |                                      |          | ŞU.                        | .40        |                        |        |
| Fees<br>10. Print Facility Report                | 22                             | Dich<br>{Fre             | Dichlorofluoromethane<br>{Freon 12} |        |          | 1.0                | 0000000000                              |         |                                      |          | \$O.                       | .45        |                        |        |
| 11. Report Submission                            | 22                             | Trich<br>{Fre            | nlorofluorom<br>on 11}              | ethane | 75694    | 1.0                | 0000000000                              |         |                                      |          | \$0.                       | .45        |                        |        |
|                                                  |                                |                          |                                     |        |          |                    |                                         |         |                                      |          |                            |            |                        |        |

PERP equipment is not included in Table 4 – Flat Rate Devices Fees since this fee only applies to permitted equipment. Additionally, there are no fees associated with the long list TAC emissions, so both emissions from both PERP and non-PERP equipment are included in Table 5 - Long List TAC Summary (AB2588/CTR Reporting).

#### Fee Summary

PERP emissions are summarized in a separated column in the Total Emissions and Fees table on the Fee Summary Page. PERP emissions are excluded from the CAP fee calculations.

#### Facility ID: 999129

|                                                                                                    | Fees                  |                        |                        |                      |                              |                                               |                                             |                      |
|----------------------------------------------------------------------------------------------------|-----------------------|------------------------|------------------------|----------------------|------------------------------|-----------------------------------------------|---------------------------------------------|----------------------|
| 1. Facility Information                                                                                                    |                       |                        |                        |                      |                              |                                               |                                             |                      |
| 2. Status Update                                                                                                    | Total En              | nissions a             | nd Fees                |                      | _                            |                                               | _                                           |                      |
| 3. Combustion Fuels                                                                                                    |                       |                        |                        |                      |                              |                                               |                                             |                      |
| 4. Emissions Release<br>Locations                                                                                                    |                       | Permitted<br>Emissions | Permitted<br>Emissions | RECLAIM<br>Emissions | Total<br>Emissions<br>(tons) | PERP Emissions<br>Excluded from<br>Fees(tops) | otal Emissions<br>Subject to<br>Fees (tops) | Emission Fees<br>Due |
| 5. Emission Sources (ES)                                                                                                    |                       | (tons)                 | (tons)                 | (tons)               | (cons)                       | Tees(cons)                                    | rees (tons)                                 |                      |
| 6. Report Process/Emissions<br>7. Additional Toxic<br>Substances Production and<br>Usage<br>8. Perform Data Validation<br>9. Review Summaries<br>Criteria Pollutants<br>Toxic (TAC/ODC) Pollutants | Organic<br>Gasses     | 1.06                   | 0.35                   | 0.00                 | 1.4                          | 0.04                                          | 0                                           | \$ 0.00              |
|                                                                                                    | Specific<br>Organics  | 0.00                   | 0.00                   | 0.00                 | 0.0                          | 0.00                                          | 0                                           | \$ 0.00              |
|                                                                                                    | Nitrogen<br>Oxides    | 2.97                   | 6.50                   | 0.00                 | 9.9                          | 0.47                                          | 9                                           | \$ 2,528.82          |
|                                                                                                    | Sulfur<br>Oxides      | 0.02                   | 0.03                   | 0.00                 | 0.0                          | 0.00                                          | 0                                           | \$ 0.00              |
|                                                                                                    | Carbon<br>Monoxide    | 2.20                   | 1.75                   | 0.00                 | 4.0                          | 0.10                                          | 0                                           | \$ 0.00              |
| Fees 10. Print Facility Report                                                                                                    | Particulate<br>Matter | 0.22                   | 0.38                   | 0.00                 | 0.6                          | 0.03                                          | 0                                           | \$ 0.00              |
| 11. Report Submission                                                                                                    |                       |                        |                        |                      |                              |                                               |                                             |                      |